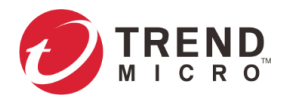

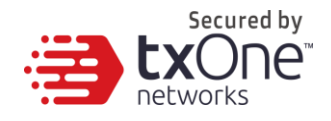

# **TXOne Edge Series Product**

**Command-Line Interface Manual** (For EdgelPS v1.3/EdgelPS Pro v1.2/EdgeFire v1.2)

2021-11-01

Copyright © 2021 Trend Micro Incorporated. All rights reserved. No part of this publication may be reproduced, photocopied, stored in a retrieval system, or transmitted without the express prior written consent of Trend Micro Incorporated.

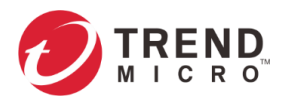

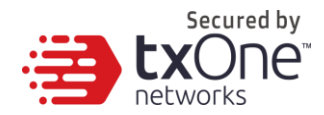

Trend Micro Incorporated reserves the right to make changes to this document and to the product described herein without notice. Before installing and using the product, review the readme files, release notes, and/or the latest version of the applicable documentation, which are available from the Trend Micro website at: <u>http://docs.trendmicro.com/en-us/home.aspx</u>

Trend Micro, the Trend Micro t-ball logo, and TXOne Networks are trademarks or registered trademarks of Trend Micro Incorporated. All other product or company names may be trademarks or registered trademarks of their owners.

This documentation introduces the main features of the product and/or provides installation instructions for a production environment. Read through the documentation before installing or using the product.

Detailed information about how to use specific features within the product may be available at the Trend Micro Online Help Center and/or the Trend Micro Knowledge Base.

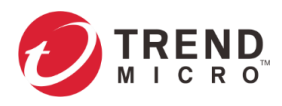

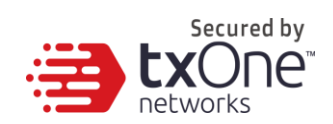

# **Table of Contents**

| Table of Contents                         | 3  |
|-------------------------------------------|----|
| Chapter 1                                 | 6  |
| Getting Started                           | 6  |
| Opening the CLI Management Console        | 6  |
| How to Operate the CLI Management Console | 7  |
| Chapter 2                                 | 9  |
| System Information                        | 9  |
| Chapter 3                                 | 11 |
| The Device Tab                            | 11 |
| Configuring Network Settings              | 11 |
| Chapter 4                                 |    |
| The Network Tab                           | 12 |
| Viewing Network Interface Settings        | 12 |
| Configuring Network Interface Settings    | 13 |
| Viewing Operation Mode Settings           | 15 |
| Configuring Operation Mode Settings       | 15 |
| Chapter 5                                 |    |
| The NAT Tab                               |    |
| NAT Rule                                  |    |
| Viewing NAT Rule List                     |    |
| Configuring NAT Rule                      |    |
| Chapter 6                                 |    |
| The Routing Tab                           |    |
| Static Route                              |    |
| Viewing Static Route                      |    |
| Configuring Static Route                  | 22 |
| Chapter 7                                 | 24 |
| The Object Profiles Tab                   | 24 |
| Viewing IP Object Profiles                | 24 |
| Configuring IP Object Profiles            | 24 |
| Viewing Service Object Profiles           | 26 |

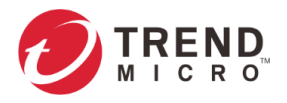

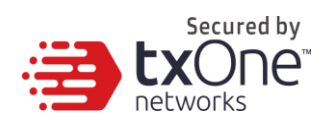

| Configuring Service Object Profiles                     |    |
|---------------------------------------------------------|----|
| Viewing Antivirus Profiles                              | 28 |
| Configuring Antivirus Profiles                          |    |
| Chapter 8                                               | 31 |
| The Security Tab                                        | 31 |
| Policy Enforcement                                      | 31 |
| Viewing Policy Enforcement Rule Set(s)                  | 31 |
| Configuring Policy Enforcement Rule Set(s)              | 31 |
| Viewing Policy Enforcement Rule(s)                      | 32 |
| Configuring Policy Enforcement Rule(s)                  | 34 |
| Port Security Settings                                  | 44 |
| Viewing Port Security                                   | 44 |
| Configuring Port Security                               | 45 |
| Chapter 6                                               | 48 |
| The QoS Tab                                             | 48 |
| Viewing Bandwidth MGMT                                  | 48 |
| Configuring Bandwidth MGMT                              | 48 |
| Chapter 7                                               | 51 |
| The Administration Tab                                  | 51 |
| Configuring Device Name and Device Location Information | 51 |
| Configuring Management Protocols and Ports              | 51 |
| Viewing Access Control List                             | 52 |
| Configuring Access Control List                         | 53 |
| Display ODC Sync Settings                               | 54 |
| Configuring ODC Sync Settings                           | 54 |
| Viewing SNMP                                            | 55 |
| Configuring SNMP Settings                               | 55 |
| Configuring SNMP Trap Settings                          | 58 |
| Viewing NTP Settings                                    | 60 |
| Configuring NTP Settings                                | 60 |
| Viewing Time Zone Settings                              | 61 |
|                                                         |    |

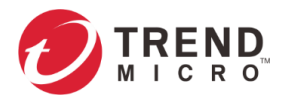

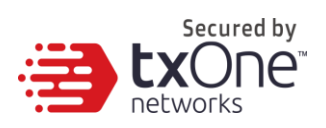

| Configuring System Time Settings    | 62 |
|-------------------------------------|----|
| Syncing NTP Time Settings           | 62 |
| System Reboot                       | 62 |
| System Power Off                    | 63 |
| Viewing Device Firmware Information | 63 |
| Switching Firmware Partition        | 64 |

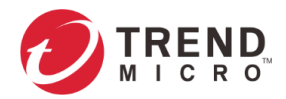

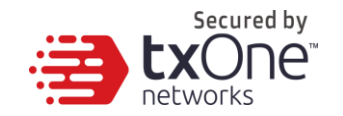

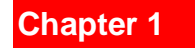

# **Getting Started**

This chapter describes Edge series and how to get started with configuring Command-Line Interface (CLI) settings. Edge series which currently supports CLI commands is included EdgeIPS, EdgeIPS Pro and EdgeFire.

# **Opening the CLI Management Console**

Edge series provide a built-in management CLI management interface that you can use to configure and manage the product(s). Operate the CLI management interface with Telnet or SSH terminal software.

**Note:** Before you access the CLI management interface, please go to "Administration > System Management" and enable "Telnet" or "SSH" in Management Method plane.

#### Procedure

- 1. In a telnet or SSH terminal software, type the address of Edge series in the following format: https://192.168.127.254
- **Note:** Edge series use an automatically-generated self-signed SSL certificate to encrypt communications between the client and the device. Given that the certificate is self-signed, most SSH terminal software will not trust the certificate and will give a warning that the certificate being used is not signed by a known authority.

The logon screen will appear.

Note: The default IP address of Edge series is 192.168.127.254 with subnet 255.255.255.0. Before connecting a PC/laptop to Edge series, the PC's IP address should be set to an IP address that is able to access to the default IP address. After that, connect the PC and Edge series with an Ethernet cable.

| 1 <mark>6</mark> - | login | as: |  |  |  |  |
|--------------------|-------|-----|--|--|--|--|
|                    |       |     |  |  |  |  |
|                    |       |     |  |  |  |  |
|                    |       |     |  |  |  |  |
|                    |       |     |  |  |  |  |
|                    |       |     |  |  |  |  |
|                    |       |     |  |  |  |  |
|                    |       |     |  |  |  |  |
|                    |       |     |  |  |  |  |
|                    |       |     |  |  |  |  |
|                    |       |     |  |  |  |  |
|                    |       |     |  |  |  |  |
|                    |       |     |  |  |  |  |
|                    |       |     |  |  |  |  |
|                    |       |     |  |  |  |  |

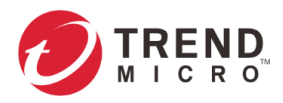

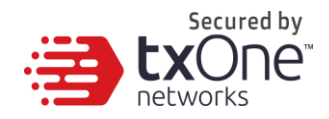

2. Input the logon credentials (user ID and password).

Use the default administrator logon credentials when logging on for the first time:

- User ID: admin
- Password: txone
- 3. Click Log On.

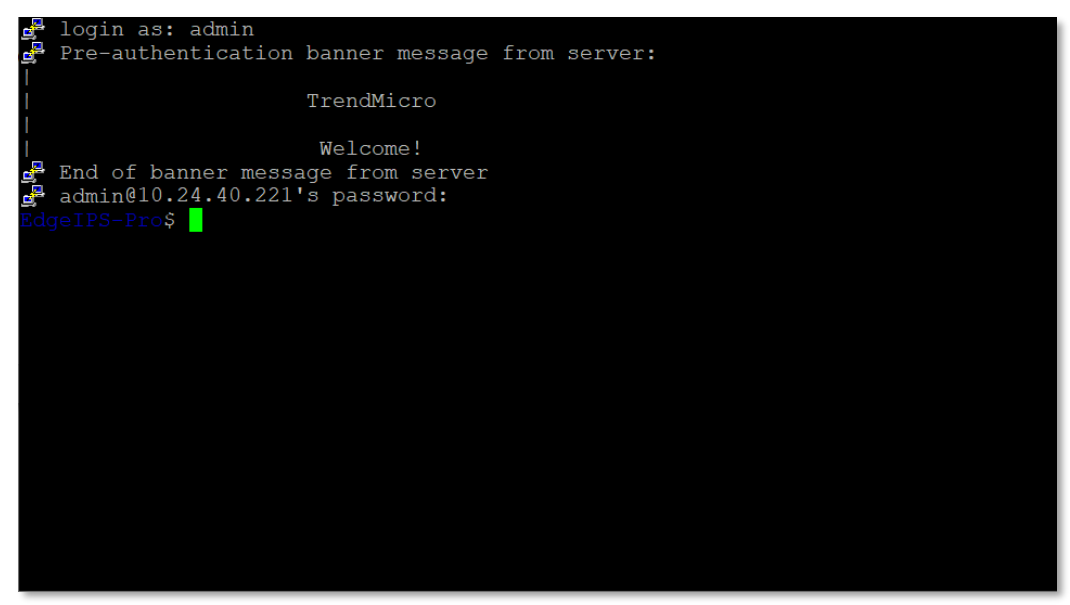

# How to Operate the CLI Management Console

The CLI management interface include several modes and tips that help you configure Edge series.

#### Entering the View Mode

- 1. Log on to the CLI management console.
- 2. Input the below commands.

EdgeIPS-Pro\$ enable

EdgeIPS-Pro#

3. When the prompt character "\$" becomes to "#", you can press tab key to list out the commands you use to list the function status, set the system time, sync ntp server, reboot the device or switch the firmware partition.

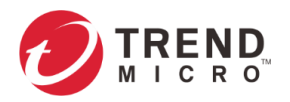

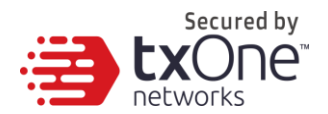

| EdgeIPS-Pro\$ enable             |
|----------------------------------|
| EdgeIPS-Pro#                     |
| set configure                    |
| set system time                  |
| sync ntp-server                  |
| reboot                           |
| power off                        |
| switch partition                 |
| show acl                         |
| show device                      |
| show network                     |
| show remote-access               |
| show ip-objects                  |
| show service-objects             |
| show policy-enforcement-rulesets |
| show antivirus-profiles          |
| show antivirus-exceptions        |
| show port-security               |
| show partition                   |
| show bandwidth-management        |
| show snmp-settings               |
| show snmp-trap-settings          |
| show odc-server                  |
| show ntp-server                  |
| show timezone                    |
| show system                      |
| exit                             |
| EdgeIPS-Pro#                     |

#### **Entering the Edit Mode**

- 1. Log on to the CLI management console.
- 2. Input the below commands.

EdgeIPS-Pro\$ enable EdgeIPS-Pro# set configure EdgeIPS-Pro(set configure)#

3. When the prompt character "\$" becomes to "#", you can press tab key to list out the commands you use to edit the function. A path indicator in "()" shows the current function location that you are located for configuration.

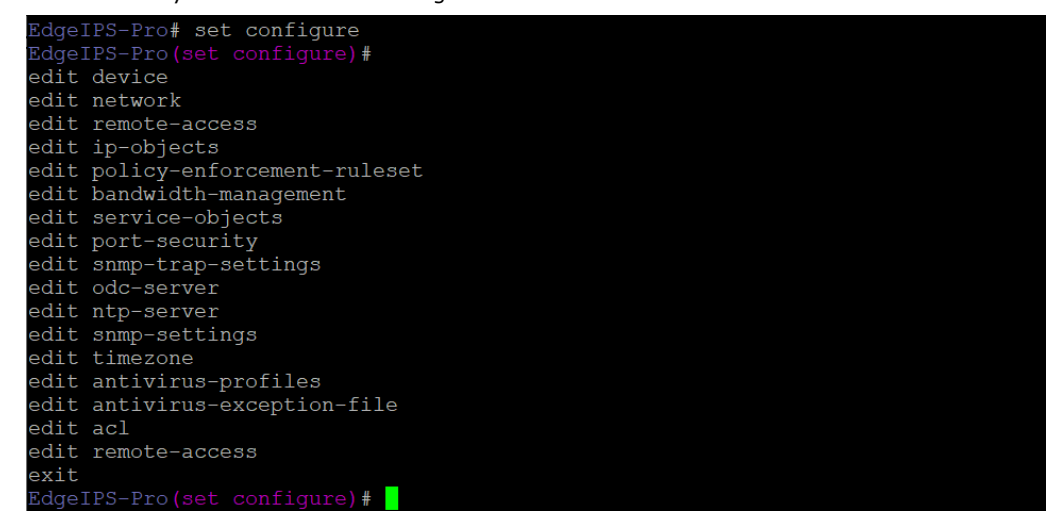

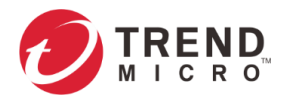

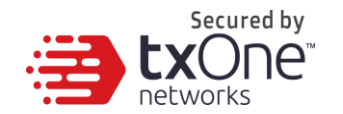

# **System Information**

Monitor your basic system information, including System Boot Time, System Time, Device Name, Model Name, Firmware Version, Firmware Build Time, Serial Number, IPS/Antivirus Pattern Version and ODC Sync Status.

#### Procedure (For EdgeIPS / EdgeIPS Pro / EdgeFire)

- 1. Log on to the CLI management console.
- 2. Input the below commands.

EdgeIPS-Pro\$ enable

EdgeIPS-Pro# show system

3. The output displays the system information below.

| EdgeIPS | -Pro# show system                                                                                                    |                                                                                                    |                                                                                         |
|---------|----------------------------------------------------------------------------------------------------|----------------------------------------------------------------------------------------------------|-----------------------------------------------------------------------------------------|
|         | System Boot Time:<br>System Time:<br>Device Name:<br>Model Name:<br>Firmware Version:<br>Firmware Build Time:<br>Serial Number:                    | 2021-09-21<br>2021-09-24<br>EdgeIPS-Pro<br>IPS-Pro-20<br>IPSP_T01_1<br>2021-09-10<br>TMP0199000         | T16:46:52+08:00<br>T19:18:58+08:00<br>o<br>96-BP-TM<br>.2.10<br>T18:02:47+08:00<br>0002 |
|         | IPS Pattern Version:<br>Antivirus Pattern Versio                                                                                                   | on: 2.0                                                                                                 | _IPSP_210909_14<br>004                                                                  |
| EdgeIPS | ODC Sync status:<br>-Pro#                                                                                                    | connected                                                                                               |                                                                                         |
| EdgeFir | e# show system                                                                                                    |                                                                                                    |                                                                                         |
|         | System Boot Time:<br>System Time:<br>Device Name:<br>Model Name:<br>Firmware Version:<br>Firmware Build Time:<br>Serial Number:<br>Operation Mode: | 2021-10-26<br>2021-10-26<br>EdgeFire<br>IEF-1012-T<br>IEF_T01_1.<br>2021-10-22<br>TMF0220000<br>gateway | 5T14:44:06+08:00<br>5T19:15:20+08:00<br>CM<br>2.1<br>2T18:30:12+08:00<br>00949          |
|         | IPS Pattern Version:                                                                                                    | TM_210927_                                                                                              | _14                                                                                     |
|         | ODC Sync status:<br>Independent MGMT IP:                                                                                                    | connected                                                                                               | atus: disabled                                                                          |

| System Information                                                      | Description                         |  |
|-------------------------------------------------------------------------|-------------------------------------|--|
| System Boot Time The time and the date the system was initialized and b |                                     |  |
|                                                                         | up.                                 |  |
| System Time                                                             | The current time and date.          |  |
| Device Name                                                             | The name of the Edge-series device. |  |

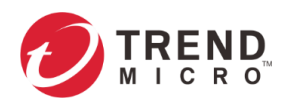

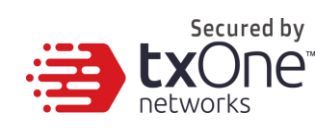

| Model Name                | The model name of the Edge-series device.                    |  |  |
|---------------------------|--------------------------------------------------------------|--|--|
| Firmware Version          | The firmware version of the Edge-series device in the active |  |  |
|                           | partition.                                                   |  |  |
| Firmware Build Time       | The time and the date the firmware was compiled and built    |  |  |
|                           | as an image.                                                 |  |  |
| Serial Number             | The serial number of the Edge-series device.                 |  |  |
| Operation Mode            | The operation mode of EdgeFire.                              |  |  |
|                           | Note: Only EdgeFire supports this system information.        |  |  |
| IPS Pattern Version       | The IPS pattern version of the Edge-series device.           |  |  |
| Antivirus Pattern Version | The antivirus pattern version of the Edge-series device.     |  |  |
|                           | Note: Only EdgeIPS Pro supports this system information      |  |  |
| ODC Sync status           | The connection status between the Edge-series device and     |  |  |
|                           | OT Defense Console (ODC).                                    |  |  |
| Independent MGMT IP       | The IP address and the connection status of the              |  |  |
|                           | Independent MGMT Port.                                       |  |  |
|                           | Note: Only EdgeFire supports this system information         |  |  |

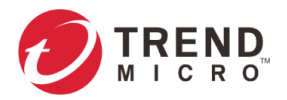

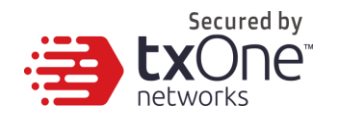

# The Device Tab

This chapter describes how to set up the network settings and port configuration for the device.

# **Configuring Network Settings**

#### Procedure (For EdgeIPS / EdgeIPS Pro)

- 1. Log on to the CLI management console.
- 2. Input the below commands.

EdgeIPS-Pro\$ enable

EdgeIPS-Pro# set configure

EdgeIPS-Pro# edit network

3. The output displays the system information below. Now you are already in the editor mode to configure network. You can input the command lines to configure the network settings.

| EdgeIPS-Pro(set configure)# edit network                |  |  |  |
|---------------------------------------------------------|--|--|--|
| Network Setting:                                        |  |  |  |
| IP 192.168.1.115 mask 255.255.255.0 gateway 192.168.1.1 |  |  |  |
| DNS 192.168.1.1                                         |  |  |  |
| no VLAN                                                 |  |  |  |
| LLDP disabled                                           |  |  |  |
|                                                         |  |  |  |

### EdgeIPS-Pro(cfg-edit network)#

| Command Line                                               | Description                                                               |
|------------------------------------------------------------|---------------------------------------------------------------------------|
| set ip <addr> <mask><br/><gateway></gateway></mask></addr> | Configure the IP address, network mask and gateway address of the device. |
| set dns <ip></ip>                                          | Configure the DNS server IP address of the device.                        |
| set vlan tag <id></id>                                     | Enable VLAN Tag and configure the VLAN ID of the                          |
|                                                            | device.                                                                   |
| set vlan untag                                             | Disable the VLAN Tag of the device.                                       |
| set lldp <enabled disabled=""  =""></enabled>              | Enable or disable LLDP function                                           |
| preview                                                    | List the preview settings.                                                |
| save                                                       | Save the current settings.                                                |
| exit                                                       | Return to the upper layer of the command lines.                           |

- 4. Once you decide to save the configuration, input "save" and press enter.
- 5. Input "exit" and press enter to leave the current function settings.

Note: Only EdgeIPS and EdgeIPS Pro support Network Interface settings.

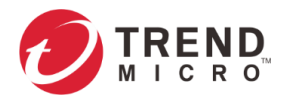

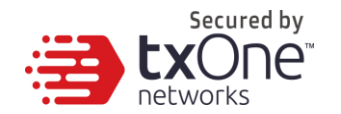

# **The Network Tab**

This chapter describes how to set up the network interface settings, operation mode settings for EdgeFire.

# **Viewing Network Interface Settings**

#### Procedure (For EdgeFire, Gateway Mode)

- 1. Log on to the CLI management console.
- 2. Input the below commands.

#### EdgeFire\$ enable

EdgeFire# show network-interface

3. The output displays the system information below.

| Edgerile41# Show hetwor. | K-INCEITACE                                                                                    |                                                                                           |
|--------------------------|------------------------------------------------------------------------------------------------|-------------------------------------------------------------------------------------------|
|                          | Interface:<br>Status:<br>Connection Type :<br>IP address:<br>Mask:<br>VLAN-ID:<br>Description: | WAN1<br>enabled<br>Static IP<br>10.24.7.41<br>255.255.0.0<br>0<br>test                    |
|                          | Interface:<br>Status:<br>Connection Type :<br>IP address:<br>Mask:<br>VLAN-ID:<br>Description: | LAN1<br>enabled<br>DHCP Server<br>192.168.127.254<br>255.255.255.0<br>0                   |
|                          | Interface:<br>Status:<br>Connection Type :<br>IP address:<br>Mask:<br>VLAN-ID:<br>Description: | LAN2<br>enabled<br>DHCP Server<br>192.168.2.254<br>255.255.255.0<br>0                     |
| EdgeFire/1#              | Interface:<br>Status:<br>Connection Type :<br>IP address:<br>Mask:<br>VLAN-ID:<br>Description: | DMZ<br>enabled<br>DHCP Server<br>192.168.253.254<br>255.255.255.0<br>0<br>192.168.253.254 |
|                          |                                                                                                |                                                                                           |

Note: Only EdgeFire (in Gateway mode) supports Network Interface settings.

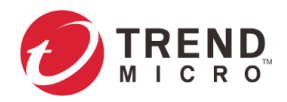

Г

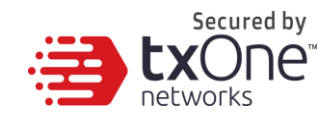

# **Configuring Network Interface Settings**

#### Procedure (For EdgeFire, Gateway Mode)

- 1. Log on to the CLI management console.
- 2. Input the below commands.

EdgeFire\$ enable

EdgeFire# set configure

EdgeFire# edit network-interface

 The output displays the system information below. Now you are already in the editor mode to configure network. You can input the command lines to configure the network interface settings.

| EdgeFire(set configure)# edit network-interface |                  |                 |
|-------------------------------------------------|------------------|-----------------|
| Inte                                            | rface:           | WAN1            |
| Stat                                            | us:              | enabled         |
| Con                                             | nection Type :   | Static IP       |
| IP ac                                           | dress:           | 10.24.7.41      |
| Mas                                             | k:               | 255.255.0.0     |
| VLAI                                            | N-ID:            | 0               |
| Desc                                            | cription:        | test            |
| Inte                                            | rface:           | LAN1            |
| Stat                                            | us:              | enabled         |
| Con                                             | nection Type :   | DHCP Server     |
| IP ac                                           | dress:           | 192.168.127.254 |
| Mas                                             | k:               | 255.255.255.0   |
| VLAI                                            | N-ID:            | 0               |
| Desc                                            | cription:        |                 |
| Inte                                            | rface:           | LAN2            |
| Stat                                            | us:              | enabled         |
| Con                                             | nection Type :   | DHCP Server     |
| IP ac                                           | dress:           | 192.168.2.254   |
| Mas                                             | k:               | 255.255.255.0   |
| VLAI<br>-                                       | N-ID:            | 0               |
| Desc                                            | cription:        |                 |
| Inte                                            | rface:           | DMZ             |
| Stat                                            | us:              | enabled         |
| Con                                             | nection Type :   | DHCP Server     |
| IP ac                                           | dress:           | 192.168.253.254 |
| Mas                                             | k:               | 255.255.255.0   |
| VLA                                             | N-ID:            | 0               |
| Desc                                            | cription:        | 192.168.253.254 |
| EdgeFire(cfg-edit                               | network-interfac | ce)#            |

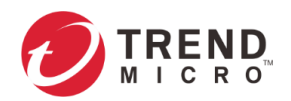

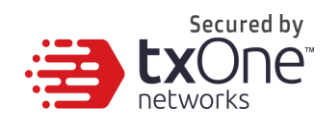

| Command Line                                           | Description                                                                               |
|--------------------------------------------------------|-------------------------------------------------------------------------------------------|
| edit <wan1 lan1="" lan2=""  =""  <br="">dmz&gt;</wan1> | Configure the IP address, network mask and gateway address of the device.                 |
| preview                                                | List the preview settings.                                                                |
| save                                                   | Save the current settings.                                                                |
| exit                                                   | Return to the upper layer of the command lines.                                           |
| save force                                             | Save the current settings without displaying prompt for confirmation                      |
| exit force                                             | Return to the upper layer of the command lines without displaying prompt for confirmation |

4. If you already choose the specific connection type in WAN1 to edit, input the below command lines.

| Command Line                       | Description                                                |
|------------------------------------|------------------------------------------------------------|
| set enabled < true   false >       | Set the WAN1 interface to be enabled or disabled.          |
| set description < description >    | Input the description of the WAN1 interface.               |
| set vlan tag <id></id>             | Enable VLAN tag and set the VLAN ID on the WAN1 interface. |
| set vlan untag                     | Disable VLAN tag on the WAN1 interface.                    |
| set connection-type                | Set the connection type to static IP or DHCP client.       |
| < static_ip   dhcp_client >        |                                                            |
| set ip <addr> <mask></mask></addr> | Set the IP address, the network mask address and the       |
| <gateway></gateway>                | gateway address on the WAN1 interface.                     |
| set dns [ <ip>,<ip>]</ip></ip>     | Set the primary and secondary DNS addresses.               |
| preview                            | List the preview settings.                                 |
| done                               | Keep current settings (the configuration has not yet       |
|                                    | been saved).                                               |
| exit                               | Return to the upper layer of the command lines.            |
| done force                         | Keep current settings (the configuration has not yet       |
|                                    | been saved) without displaying prompt for                  |
|                                    | confirmation.                                              |
| exit force                         | Return to the upper layer of the command lines             |
|                                    | without displaying prompt for confirmation.                |

#### 5. If you already choose LAN1/LAN2/DMZ to edit, input the below command lines.

| Command Line                        | Description                                           |
|-------------------------------------|-------------------------------------------------------|
|                                     |                                                       |
| set enabled < true   false >        | Set LAN1/LAN2/DMZ interface(s) to be enabled or       |
|                                     | disabled.                                             |
| set description < description >     | Input the description of LAN1/LAN2/DMZ interface(s).  |
| set vlan tag <id></id>              | Enable VLAN tag and set the VLAN ID on                |
|                                     | LAN1/LAN2/DMZ interface(s).                           |
| set vlan untag                      | Disable VLAN tag on LAN1/LAN2/DMZ interface(s).       |
| set lan-ip                          | Set the LAN IP address on tLAN1/LAN2/DMZ              |
|                                     | interface(s).                                         |
| set mask <mask></mask>              | Set the network mask address on LAN1/LAN2/DMZ         |
|                                     | interface(s).                                         |
| set dhcp enabled                    | Enable the DHCP service and set it as DHCP server or  |
| < server   relay >                  | DHCP relay.                                           |
| set ip-range <start-ip></start-ip>  | Set the starting IP and ending IP for the IP range on |
| <end-ip></end-ip>                   | LAN1/LAN2/DMZ interface(s).                           |
| set gateway <ip-addr></ip-addr>     | Set the gateway IP address on LAN1/LAN2/DMZ           |
|                                     | interface(s).                                         |
| set lease-time <number></number>    | Set the DHCP lease time for DHCP server.              |
| set dns [ <ip1>, <ip2>]</ip2></ip1> | Set the primary and secondary DNS addresses on        |
|                                     | LAN1/LAN2/DMZ interface(s).                           |

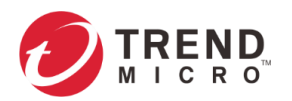

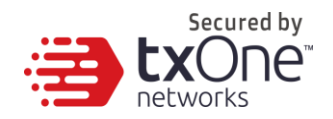

| set dhcp disabled | Disable DHCP service.                                |
|-------------------|------------------------------------------------------|
| preview           | List the preview settings.                           |
| done              | Keep current settings (the configuration has not yet |
|                   | been saved).                                         |
| exit              | Return to the upper layer of the command lines.      |
| done force        | Keep current settings (the configuration has not yet |
|                   | been saved) without displaying prompt for            |
|                   | confirmation.                                        |
| exit force        | Return to the upper layer of the command lines       |
|                   | without displaying prompt for confirmation.          |

- 6. Once you decide to save the configuration, input "save" and press enter.
- 7. Input "exit" and press enter to leave the current function settings.

Note: Only EdgeFire (in Gateway mode) supports Network Interface settings.

# **Viewing Operation Mode Settings**

#### Procedure (For EdgeFire)

- 1. Log on to the CLI management console.
- 2. Input the below commands.

EdgeFire\$ enable

EdgeFire# show operation-mode

3. The output displays the system information below.

```
EdgeFire41# show operation-mode
Operation Mode: gateway
EdgeFire41#
```

```
Note: Only EdgeFire supports Operation Mode.
```

# **Configuring Operation Mode Settings**

#### Procedure (For EdgeFire)

- 1. Log on to the CLI management console.
- 2. Input the below commands.

EdgeFire\$ enable

EdgeFire# set configure

EdgeFire# edit operation-mode

 The output displays the system information below. Now you are already in the editor mode to configure network. You can input the command lines to configure the operation mode settings.

| EdgeFire(cfg-edit operation-mode)#      |
|-----------------------------------------|
| set operation-mode                      |
| preview                                 |
| save                                    |
| exit                                    |
| EdgeFire(cfg-edit operation-mode)# exit |

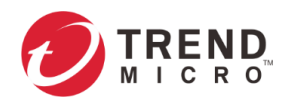

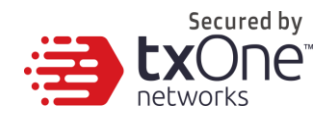

| Command Line                                             | Description                                                                                |
|----------------------------------------------------------|--------------------------------------------------------------------------------------------|
| set operation-mode<br><gateway bridge=""  =""></gateway> | Set the operation mode to gateway mode or bridge mode.                                     |
| preview                                                  | List the preview settings.                                                                 |
| save                                                     | Save current settings.                                                                     |
| exit                                                     | Return to the upper layer of the command lines.                                            |
| save force                                               | Save current settings without displaying prompt for confirmation.                          |
| exit force                                               | Return to the upper layer of the command lines without displaying prompt for confirmation. |

4. If you already choose to set the operation mode to gateway mode, input the below command lines.

| Command Line                                             | Description                                                                                |
|----------------------------------------------------------|--------------------------------------------------------------------------------------------|
| set operation-mode<br><gateway bridge=""  =""></gateway> | Set the operation mode to gateway mode or bridge mode.                                     |
| preview                                                  | List the preview settings.                                                                 |
| save                                                     | Save current settings.                                                                     |
| exit                                                     | Return to the upper layer of the command lines.                                            |
| save force                                               | Save current settings without displaying prompt for confirmation.                          |
| exit force                                               | Return to the upper layer of the command lines without displaying prompt for confirmation. |

5. If you already choose to set the operation mode to bridge mode, input the below command lines.

| Command Line                                                                          | Description                                          |
|---------------------------------------------------------------------------------------|------------------------------------------------------|
| set operation-mode                                                                    | Set the operation mode to gateway mode or bridge     |
| <gateway bridge=""  =""></gateway>                                                    | mode.                                                |
| set management-interface                                                              | Set bridge port or independent MGMT port as the      |
| <bridge-port independent-<="" td=""  =""><td>management interface.</td></bridge-port> | management interface.                                |
| MGMT-port>                                                                            |                                                      |
| set ip <addr> <mask></mask></addr>                                                    | Set the IP address, network mask and gateway         |
| <gateway></gateway>                                                                   | address of the management interface.                 |
| set dns (optional) <ip></ip>                                                          | Set the DNS address of the management interface.     |
| set vlan tag <id></id>                                                                | Enable VLAN tag and set the VLAN ID of the           |
|                                                                                       | management interface                                 |
| set vlan untag                                                                        | Disable VLAN tag on the management interface.        |
| set stp enabled                                                                       | Enable STP (Spanning Tree Protocol) for all network  |
|                                                                                       | interfaces or ports on EdgeFire. EdgeFire can detect |
|                                                                                       | the loop and disable the network interfaces or ports |
|                                                                                       | that cause the loop.                                 |
| set stp disabled                                                                      | Disable STP (Spanning Tree Protocol) for all network |
|                                                                                       | interfaces or ports on EdgeFire.                     |
| preview                                                                               | List the preview settings.                           |
| save                                                                                  | Save current settings.                               |
| exit                                                                                  | Return to the upper layer of the command lines.      |
| save force                                                                            | Save current settings without displaying prompt for  |
|                                                                                       | confirmation.                                        |
| exit force                                                                            | Return to the upper layer of the command lines       |
|                                                                                       | without displaying prompt for confirmation.          |

- 6. Once you decide to save the configuration, input "save" and press enter.
- 7. Input "yes" and press enter to write the configuration.
- 8. Input "yes" and press enter to switch the operation mode. The system will reboot.

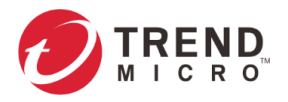

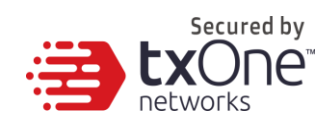

| Note: | When EdgeFire is switched from gateway mode to bridge mode, the features of Network Interface, NAT Rules, ALG, and Static Route will not operate and not be configurable.                                                  |
|-------|----------------------------------------------------------------------------------------------------|
| Note: | When the operation mode is set to gateway mode, the LAN1 network settings / LAN1 DHCP Service for Gateway mode is not editable and for previewing only.                                                                    |
| Note: | The configuration of the policy enforcement rule is not compatible between Gateway mode and Bridge mode. Therefore, the policy enforcement rule needs to be reconfigured after switching from Gateway mode to Bridge mode. |

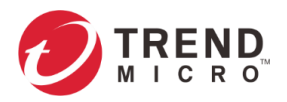

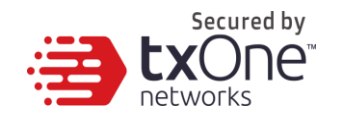

# The NAT Tab

Use the NAT (Network Address Translation) tab to view and configure NAT rules on EdgeFire.

# **NAT Rule**

Use the NAT tab to configure the following:

- 1 to 1 network address translation for incoming traffic on the specific interface
- Multiple 1 to 1 network address translation for incoming traffic on the specific interface
- Port forwarding address translation for incoming traffic on the specific interface

The following table describes the tasks you can perform in NAT Rule function in CLI mode.

| Task              | Description                                 |
|-------------------|---------------------------------------------|
| Add a NAT rule    | Create a new NAT rule.                      |
| Edit a NAT rule   | Edit the NAT rule settings.                 |
| Delete a NAT rule | Select one or multiple NAT rules to delete. |

### Viewing NAT Rule List

#### Procedure (For EdgeFire, Gateway Mode)

- 1. Log on to the CLI management console.
- 2. Input the below commands.

EdgeFire\$ enable

EdgeFire# show nat-rules

3. The output displays the system information below.

EdgeFire# show nat-rules NAT rule list: now:0 / max:64 EdgeFire#

Note: Only EdgeFire (in Gateway mode) supports NAT Rule settings.

## **Configuring NAT Rule**

#### Procedure (For EdgeFire, Gateway Mode)

- 1. Log on to the CLI management console.
- 2. Input the below commands.

EdgeFire\$ enable

EdgeFire# set configure

EdgeFire# edit nat-rules

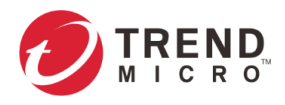

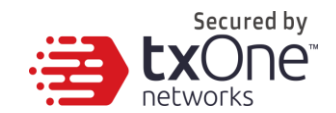

3. The output displays the system information below. Now you are already in the editor mode to configure the network. The default NAT type in a new NAT rule is 1-to-1 NAT. If you already set a NAT type to 1-to-1 NAT in the NAT rule, input the below command lines.

| EdgeFire(set configure)# edit nat-rules |                |                 |  |
|-----------------------------------------|----------------|-----------------|--|
| NAT rule list:                          | now:1/ma       | ax:64           |  |
| Index: 1                                | Name: test     | Status: enabled |  |
| Type: 1 to 1 NAT                        |                |                 |  |
| Original ip: 10.10.10.10                |                |                 |  |
| Mapped ip                               | : 192.168.2.10 |                 |  |

#### EdgeFire(cfg-edit nat-rules)#

| Command Line                                                    | Description                                                      |
|-----------------------------------------------------------------|------------------------------------------------------------------|
| set name <new-name></new-name>                                  | Set the name of the NAT rule.                                    |
| set description <description></description>                     | Set the description of the NAT rule.                             |
| set enabled <true false=""  =""></true>                         | Eanble or disable the NAT rule.                                  |
| set nat-loopback <enabled  <br="">disabled&gt;</enabled>        | Eanble or disable the NAT loopback feature in the NAT rule.      |
| set incoming-interface                                          | Set the following interfaces of the NAT rule.                    |
| <wan1 dmz<="" lan1="" lan2="" td=""  =""><td>- WAN1</td></wan1> | - WAN1                                                           |
| >                                                               | - LAN1                                                           |
|                                                                 | - LAN2                                                           |
|                                                                 | - DMZ                                                            |
| set type                                                        | Set the NAT type in the NAT rule.                                |
| <1-to-1-nat                                                     | - 1 to 1 NAT                                                     |
| multi-1-to-1-nat-ip-range                                       | <ul> <li>Multiple 1 to 1 NAT (Define the rule with IP</li> </ul> |
| multi-1-to-1-nat-cidr                                           | range)                                                           |
| port-forward>                                                   | <ul> <li>Multiple 1 to 1 NAT (Define the rule with</li> </ul>    |
|                                                                 | CIDR)                                                            |
|                                                                 | - Port forward                                                   |
| set original-ip <ip></ip>                                       | Set the original IP address in the NAT rule. (for 1 to 1         |
|                                                                 | NAT).                                                            |
| set mapped-ip <ip></ip>                                         | Set the mapped IP address in the NAT rule. (for 1 to $1$         |
|                                                                 | NAT).                                                            |
| preview                                                         | List the preview settings.                                       |
| done                                                            | Keep current settings (the configuration has not yet             |
|                                                                 | been saved).                                                     |
| exit                                                            | Return to the upper layer of the command lines.                  |
| done force                                                      | Keep current settings without displaying prompt for              |
|                                                                 | confirmation (the configuration has not yet been                 |
|                                                                 | saved).                                                          |
| exit force                                                      | Return to the upper layer of the command lines                   |
|                                                                 | without displaying prompt for confirmation.                      |

# 4. If you already set a NAT type to multi 1-to-1 NAT (IP range) in the NAT rule, input the below command lines.

| Command Line                                | Description                          |
|---------------------------------------------|--------------------------------------|
| set name <new-name></new-name>              | Set the name of the NAT rule.        |
| set description <description></description> | Set the description of the NAT rule. |
| set enabled <true false=""  =""></true>     | Eanble or disable the NAT rule.      |

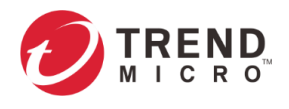

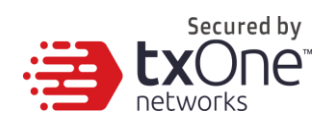

| set nat-loopback <enabled td=""  <=""><td colspan="2">Eanble or disable the NAT loopback feature in the NAT</td></enabled> | Eanble or disable the NAT loopback feature in the NAT            |  |
|----------------------------------------------------------------------------------------------------|------------------------------------------------------------------|--|
| disabled>                                                                                                    | rule.                                                            |  |
| set incoming-interface                                                                                                    | Set the following interfaces of the NAT rule.                    |  |
| <wan1 dmz<="" lan1="" lan2="" td=""  =""><td>- WAN1</td></wan1>                                                            | - WAN1                                                           |  |
| >                                                                                                    | - LAN1                                                           |  |
|                                                                                                    | - LAN2                                                           |  |
|                                                                                                    | - DMZ                                                            |  |
| set type                                                                                                    | Set the NAT type in the NAT rule.                                |  |
| <1-to-1-nat                                                                                                    | - 1 to 1 NAT                                                     |  |
| multi-1-to-1-nat-ip-range                                                                                                  | <ul> <li>Multiple 1 to 1 NAT (Define the rule with IP</li> </ul> |  |
| multi-1-to-1-nat-cidr                                                                                                    | range)                                                           |  |
| port-forward>                                                                                                    | <ul> <li>Multiple 1 to 1 NAT (Define the rule with</li> </ul>    |  |
|                                                                                                    | CIDR)                                                            |  |
|                                                                                                    | - Port forward                                                   |  |
| set ip-range <original-ip-< td=""><td>Set the original IP starting/ending address and the</td></original-ip-<>             | Set the original IP starting/ending address and the              |  |
| range-start> < original-ip-                                                                                                | mapping IP starting/ending address in the NAT rule.              |  |
| range-end> <mapped-ip-< td=""><td>(for multiple 1 to 1 NAT).</td></mapped-ip-<>                                            | (for multiple 1 to 1 NAT).                                       |  |
| range-start> <mappedip-< td=""><td></td></mappedip-<>                                                                      |                                                                  |  |
| range-end>                                                                                                    |                                                                  |  |
| preview                                                                                                    | List the preview settings.                                       |  |
| done                                                                                                    | Keep current settings (the configuration has not yet             |  |
|                                                                                                    | been saved).                                                     |  |
| exit                                                                                                    | Return to the upper layer of the command lines.                  |  |
| done force                                                                                                    | Keep current settings without displaying prompt for              |  |
|                                                                                                    | confirmation (the configuration has not yet been                 |  |
|                                                                                                    | saved).                                                          |  |
| exit force                                                                                                    | Return to the upper layer of the command lines                   |  |
|                                                                                                    | without displaying prompt for confirmation.                      |  |

5. If you already set a NAT type to multi 1-to-1 NAT (CIDR, Classless Inter-Domain Routing) in the NAT rule, input the below command lines.

| Command Line                                                                                                   | Description                                                      |  |
|----------------------------------------------------------------------------------------------------|------------------------------------------------------------------|--|
| set name <new-name></new-name>                                                                                 | Set the name of the NAT rule.                                    |  |
| set description <description></description>                                                                    | Set the description of the NAT rule.                             |  |
| set enabled <true false=""  =""></true>                                                                        | Eanble or disable the NAT rule.                                  |  |
| set nat-loopback <enabled td=""  <=""><td>Eanble or disable the NAT loopback feature in the NAT</td></enabled> | Eanble or disable the NAT loopback feature in the NAT            |  |
| disabled>                                                                                                    | rule.                                                            |  |
| set incoming-interface                                                                                         | Set the following interfaces of the NAT rule.                    |  |
| <wan1 dmz<="" lan1="" lan2="" td=""  =""><td>- WAN1</td></wan1>                                                | - WAN1                                                           |  |
| >                                                                                                    | - LAN1                                                           |  |
|                                                                                                    | - LAN2                                                           |  |
|                                                                                                    | - DMZ                                                            |  |
| set type                                                                                                    | Set the NAT type in the NAT rule.                                |  |
| <1-to-1-nat                                                                                                    | - 1 to 1 NAT                                                     |  |
| multi-1-to-1-nat-ip-range                                                                                      | <ul> <li>Multiple 1 to 1 NAT (Define the rule with IP</li> </ul> |  |
| multi-1-to-1-nat-cidr                                                                                          | range)                                                           |  |
| port-forward>                                                                                                  | <ul> <li>Multiple 1 to 1 NAT (Define the rule with</li> </ul>    |  |
|                                                                                                    | CIDR)                                                            |  |
|                                                                                                    | - Port forward                                                   |  |
| set ip-cidr <original-ip></original-ip>                                                                        | Set the original IP starting/ending address and the              |  |
| <mapped-ip> <cidr></cidr></mapped-ip>                                                                          | mapping IP starting/ending address in NAT rule via               |  |
|                                                                                                    | CIDR format. (For multiple 1 to 1 NAT)                           |  |
| preview                                                                                                    | List the preview settings.                                       |  |
| done                                                                                                    | Keep current settings (the configuration has not yet             |  |
|                                                                                                    | been saved).                                                     |  |
| exit                                                                                                    | Return to the upper layer of the command lines.                  |  |

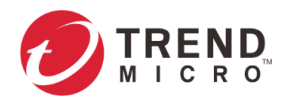

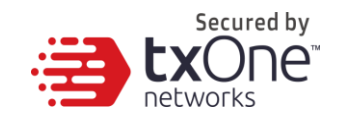

| done force | Keep current settings without displaying prompt for confirmation (the configuration has not yet been saved). |
|------------|----------------------------------------------------------------------------------------------------|
| exit force | Return to the upper layer of the command lines                                                               |
|            | without displaying prompt for confirmation.                                                                  |

6. If you already set a NAT type to port-forward in the NAT rule, input the below command lines.

| Command Line                                                                                         | Description                                                                                                    |
|----------------------------------------------------------------------------------------------------|----------------------------------------------------------------------------------------------------|
| set name <new-name></new-name>                                                                       | Set the name of the NAT rule.                                                                                                    |
| set description <description></description>                                                          | Set the description of the NAT rule.                                                                                                    |
| set enabled <true false=""  =""></true>                                                              | Eanble or disable the NAT rule.                                                                                                    |
| set nat-loopback <enabled  <br="">disabled&gt;</enabled>                                             | Eanble or disable the NAT loopback feature in the NAT rule.                                                                                                    |
| set incoming-interface<br><wan1 dmz<br="" lan1="" lan2=""  ="">&gt;</wan1>                           | Set following interfaces of the NAT rule.<br>- WAN1<br>- LAN1<br>- LAN2<br>- DMZ                                                                                                    |
| set type<br><1-to-1-nat  <br>multi-1-to-1-nat-ip-range  <br>multi-1-to-1-nat-cidr  <br>port-forward> | <ul> <li>Set the NAT type in the NAT rule.</li> <li>1 to 1 NAT</li> <li>Multiple 1 to 1 NAT (Define the rule with IP range)</li> <li>Multiple 1 to 1 NAT (Define the rule with CIDR)</li> <li>Port forward</li> </ul> |
| set protocol <tcp udp=""  =""  <br="">tcp/udp&gt;</tcp>                                              | Set the protocol type in the port forwarding rule.<br>- TCP<br>- UDP<br>- TCP/UDP (Both)                                                                                                    |
| set original-port <start-port><br/><end-port></end-port></start-port>                                | Set the orginal starting port and the orginal ending port in the port forwarding rule.                                                                                                    |
| set mapped-ip <ip></ip>                                                                              | Set the mapped IP addess in the port forwarding rule.                                                                                                    |
| set mapped-port <start-<br>port&gt; <end-port></end-port></start-<br>                                | Set the mapped starting port and the mapped ending port in the port forwarding rule.                                                                                                    |
| preview                                                                                              | List the preview settings.                                                                                                    |
| done                                                                                                 | Keep current settings (the configuration has not yet been saved).                                                                                                    |
| exit                                                                                                 | Return to the upper layer of the command lines.                                                                                                    |
| done force                                                                                           | Keep current settings without displaying prompt for confirmation (the configuration has not yet been saved).                                                                                                    |
| exit force                                                                                           | Return to the upper layer of the command lines without displaying prompt for confirmation.                                                                                                    |

- 7. Once you decide to save the configuration, input "save" and press enter.
- 8. Input "yes" and press enter to write the configuration.

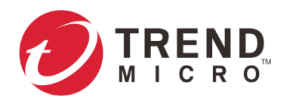

| Secured by         |
|--------------------|
| <br><b>tx</b> Oné" |
| networks           |

# **The Routing Tab**

# **Static Route**

Static routes are generally used when no appropriate dynamic route is present, or when you want the traffic to follow the static route you specify as opposed to following the dynamic route that is automatically learned and generated by the device.

Use the [Static Route] tab to view a list of current static routes on the device and configure their settings.

The following table describes the tasks you can perform in NAT Rule function in CLI mode.

| Task                  | Description                            |
|-----------------------|----------------------------------------|
| Add a static route    | create a new static route rule.        |
| Edit a static route   | edit the existing static route rule.   |
| Delete a static route | delete the existing static route rule. |

## Viewing Static Route

#### Procedure (For EdgeFire, Gateway Mode)

- 1. Log on to the CLI management console.
- 2. Input the below commands.

EdgeIPS-Pro\$ enable

EdgeIPS-Pro# show static-routes

3. The output displays the system information below.

| EdgeFire <b># show</b> | static-r | outes |         |                |              |
|------------------------|----------|-------|---------|----------------|--------------|
| Static                 | Route Li | st:   |         | now:1 / max:64 |              |
|                        | Name:    | test  | Status: |                | Description: |
| EdgeFire#              |          |       |         |                |              |

## **Configuring Static Route**

#### Procedure (For EdgeFire, Gateway Mode)

- 1. Log on to the CLI management console.
- 2. Input the below commands.

EdgeFire\$ enable EdgeFire# set configure EdgeFire# edit static-routes

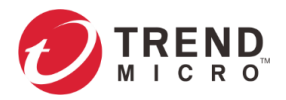

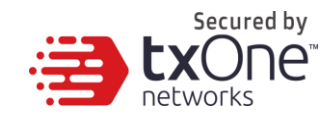

3. The output displays the system information below. Now you are already in the editor mode to configure the network.

| EdgeFire(set configure)# edit static-routes |                  |              |  |
|---------------------------------------------|------------------|--------------|--|
| Static Route List:                          | now:1 / max      | x:64         |  |
| Name: test                                  | Status: disabled | Description: |  |
| EdgeFire(cfg-edit static-routes)#           |                  |              |  |

4. Input the below command lines to create/edit/delete the static route rule.

| Command Line                     | Description                                               |
|----------------------------------|-----------------------------------------------------------|
| edit <route-name></route-name>   | Create a new static route rule or edit an existing static |
|                                  | router rule.                                              |
| delete <route-name></route-name> | Delete the existing static route rule.                    |
| preview                          | List the preview settings.                                |
| done                             | Keep current settings (the configuration has not yet      |
|                                  | been saved).                                              |
| exit                             | Return to the upper layer of the command lines.           |
| done force                       | Keep current settings without displaying prompt for       |
|                                  | confirmation (the configuration has not yet been          |
|                                  | saved).                                                   |
| exit force                       | Return to the upper layer of the command lines            |
|                                  | without displaying prompt for confirmation.               |

5. If you already create a static route rule for editing, input the below command lines.

| Command Line                            | Description                                           |
|-----------------------------------------|-------------------------------------------------------|
| set enabled <true false=""  =""></true> | Enable or disable the static route rule.              |
| set name <new-name></new-name>          | Set the name of the static route rule.                |
| set description < description >         | Set the description of the static route rule.         |
| set destination-ip <ip-addr></ip-addr>  | Set the destination IP address and network mask of    |
| <mask></mask>                           | the static route rule.                                |
| set gateway-ip <ip-addr></ip-addr>      | Set the gateway IP address and network mask of the    |
|                                         | static route rule.                                    |
| set interface <name></name>             | Set the intergateway IP address and the network mask  |
|                                         | of the static route rule.                             |
| set metric <number></number>            | Set the metric value as the weight value for routing. |
|                                         | (Value: 1~15).                                        |
| preview                                 | List the preview settings.                            |
| done                                    | Keep current settings (the configuration has not yet  |
|                                         | been saved).                                          |
| exit                                    | Return to the upper layer of the command lines.       |
| done force                              | Keep current settings without displaying prompt for   |
|                                         | confirmation (the configuration has not yet been      |
|                                         | saved).                                               |
| exit force                              | Return to the upper layer of the command lines        |
|                                         | without displaying prompt for confirmation.           |

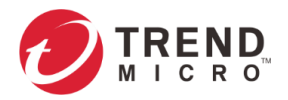

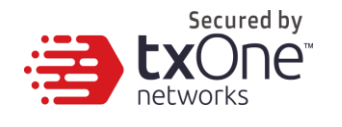

# **The Object Profiles Tab**

Object profiles simplify policy management by storing configurations that can be used by Edge series.

You can configure the following types of object profiles for this device in CLI management console:

- **IP Object Profile**: Contains the IP addresses that you can apply to a policy rule.
- **Service Object Profile**: Contains the service definitions that you can apply to a policy rule. TCP port range, UDP port range, ICMP, and custom protocol number are defined here.
- **Antivirus Profile**: Contains the settings of antivirus profile that you can apply to a policy rule.

# **Viewing IP Object Profiles**

#### Procedure (For EdgeIPS / EdgeIPS Pro / EdgeFire)

- 4. Log on to the CLI management console.
- 5. Input the below commands.

EdgeIPS-Pro\$ enable

EdgeIPS-Pro# show ip-objects

6. The output displays the IP object profiles below.

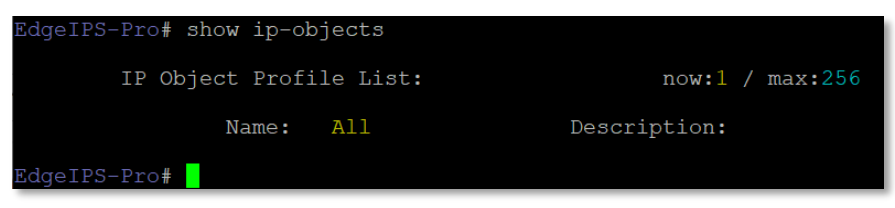

# **Configuring IP Object Profiles**

You can configure the IP address in an IP object profile, which can be used by other policy rules.

The types of IP addresses you can assign to are:

Single IP address For example: 192.168.1.1
IP ranges For example: from 192.168.1.1 to 192.168.1.20
IP subnets For example: 192.168.1.0/24

#### Procedure (For EdgeIPS / EdgeIPS Pro / EdgeFire)

1. Log on to the CLI management console.

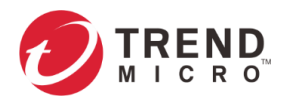

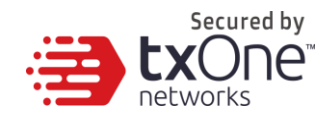

2. Input the below commands.

EdgeIPS-Pro\$ enable

EdgeIPS-Pro# set configure

EdgeIPS-Pro# edit ip-objects

3. The output displays the system information below. Now you are already in the editor mode to configure the network.

EdgeIPS-Pro(set configure)# edit ip-objects

IP Object Profile List:

now:0 / max: 32

EdgeIPS-Pro(cfg-edit ip-objects)#

4. Input the command lines. to create a new profile "test".

EdgeIPS-Pro(cfg-edit ip-objects)# edit test

IP Object Profile:

Name: test

Description:

IP object list: now:0 / max:8

EdgeIPS-Pro(cfg-edit ip-objects)#

5. Input the command lines.to configure the network settings.

| Command Line                                  | Description                                                                                                    |
|-----------------------------------------------|----------------------------------------------------------------------------------------------------|
| set ip <ip address=""></ip>                   | Set the IP address of the device.                                                                                                    |
| set dns <ip address=""></ip>                  | Set the DNS address of the device.                                                                                                    |
| set vlan tag <vlanid></vlanid>                | Enable VLAN and set the VLAN tag.                                                                                                    |
| set vlan untag                                | Disable VLAN ID.                                                                                                    |
| set IIdp <enabled disabled=""  =""></enabled> | Enable / Disable LLDP function. Transmit via LLDP (Link<br>Layer Discovery Protocol), allowing Edge series to<br>advertise its identity and capabilities on the network. |
| save                                          | Save the profile configuration.                                                                                                    |
| preview                                       | List the preview settings.                                                                                                    |
| done                                          | Keep current settings (the configuration has not yet been saved).                                                                                                    |
| exit                                          | Return to the upper layer of the command lines.                                                                                                    |
| done force                                    | Keep current settings without displaying prompt for<br>confirmation (the configuration has not yet been<br>saved).<br>Note: The command is avaiable in EdgeFire 1.2.     |
| exit force                                    | Return to the upper layer of the command lines<br>without displaying prompt for confirmation.<br>Note: The command is avaiable in EdgeFire 1.2.                          |

6. Input the command lines. to keep and save profile settings.

EdgeIPS-Pro(cfg-edit ip-objects)# done

EdgeIPS-Pro(cfg-edit ip-objects)# save

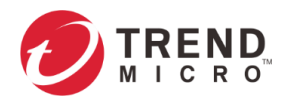

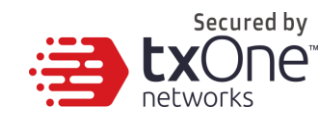

# Viewing Service Object Profiles

#### Procedure (For EdgeIPS / EdgeIPS Pro / EdgeFire)

- 1. Log on to the CLI management console.
- 2. Input the below commands.

EdgeIPS-Pro\$ enable EdgeIPS-Pro# show service-objects

3. The output displays the service object profiles below.

| EdgeIPS-Pro# show servi | ice-objects   |                 |
|-------------------------|---------------|-----------------|
| Service Object          | Profile List: | now:2 / max:256 |
| Name:                   | FTP           | Description:    |
| Name:                   | SMB           | Description:    |
| EdgeIPS-Pro#            |               |                 |

# **Configuring Service Object Profiles**

In a service object profile, you can define the following:

- TCP protocol port range
   For example: TCP port 100 ~ 120
- UDP protocol port range
   For example: UDP port 100 ~ 120
- ICMP protocol type and code
   For example: ICMP type 8 code 0
- Custom protocol with specified protocol number
   For example: protocol number = 6 and service ports range from 100 to 120

**Note:** The term 'protocol number' refers to the protocol number defined in the internet protocol suite.

#### Procedure (For EdgeIPS / EdgeIPS Pro / EdgeFire)

- 1. Log on to the CLI management console.
- 2. Input the below commands.

EdgeIPS-Pro\$ enable

EdgeIPS-Pro# set configure

EdgeIPS-Pro# edit service-objects

3. The output displays the system information below. Now you are already in the editor mode to configure network.

EdgeIPS-Pro(set configure)# edit service-objects

Service Object Profile List:

now:0 / max: 32

EdgeIPS-Pro(cfg-edit service-objects)#

4. Input the command lines to create a new profile "test".

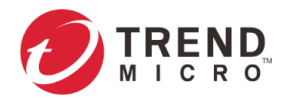

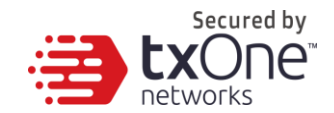

| <b>EdgeIPS-Pro</b> | cfg-edit | service-ob  | iects)# | edit test |
|--------------------|----------|-------------|---------|-----------|
| Lugen J-110        | cig-cuit | SCI VICC-OD | jeetsjπ | cun icsi  |

Service Object Profile:

Name: test

Description:

Service object list: now:0 / max:8

EdgeIPS-Pro(cfg-edit service-objects)#

5. Input the command lines below to configure the network settings.

| Command Line                                                   | Description                                                                                                    |
|----------------------------------------------------------------|----------------------------------------------------------------------------------------------------|
| set name <new-name></new-name>                                 | Set the profile name of the service object.                                                                                                    |
| set description <description></description>                    | Set the profile description of the service object.                                                                                              |
| append tcp <start-port><br/><end-port></end-port></start-port> | Set the port range of TCP protocol.                                                                                                    |
| append ucp <start-port><br/><end-port></end-port></start-port> | Set the port range of UDP protocol.                                                                                                    |
| append icmp <type><br/><code></code></type>                    | Set the type and code of ICMP protocol.                                                                                                    |
| append custom <type><br/><code></code></type>                  | Set the type and code of the custom protocol.                                                                                                   |
| remove <index></index>                                         | Remove the service profile in the desginated index.                                                                                             |
| save                                                           | Save the profile configuration.                                                                                                    |
| preview                                                        | List the preview settings.                                                                                                    |
| done                                                           | Keep current settings (the configuration has not yet been saved).                                                                               |
| exit                                                           | Return to the upper layer of the command lines.                                                                                                 |
| done force                                                     | Keep current settings without displaying prompt for<br>confirmation (the configuration has not yet been                                         |
|                                                                | saved).<br>Note: The command is avaiable in EdgeFire 1.2.                                                                                       |
| exit force                                                     | Return to the upper layer of the command lines<br>without displaying prompt for confirmation.<br>Note: The command is avaiable in EdgeFire 1.2. |

6. Input the command lines below to keep and save the profile settings.

EdgeIPS-Pro(cfg-edit service-objects)# done

EdgeIPS-Pro(cfg-edit service-objects)# save

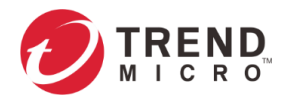

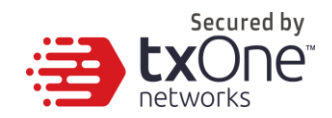

# **Viewing Antivirus Profiles**

#### Procedure (For EdgeIPS Pro)

- 1. Log on to the CLI management console.
- 2. Input the below commands.

EdgeIPS-Pro\$ enable EdgeIPS-Pro# show antivirus-profiles

3. The output displays the service object profiles below.

| EdgeIP | S-Pro <b># s</b> l | now antivirus-prof | iles         |                 |
|--------|--------------------|--------------------|--------------|-----------------|
|        | Antivi             | rus Profile List:  |              | now:2 / max:256 |
|        | Name:              | default            | Description: |                 |
|        | Name:              | All                | Description: |                 |
| EdgeIP | S-Pro#             |                    |              |                 |
|        |                    |                    |              |                 |

Note: Only EdgeIPS Pro supports antivirus feature.

# **Configuring Antivirus Profiles**

Antivirus is a stream-based design. The Antivirus Profiles are available to configure and view HTTP and FTP protocols and the advanced settings which include the file size limitation setting and compressed file scanning, allowing you to create or edit profiles to apply to a policy rule.

In a profile, you can define the following:

Protocol settings: include HTTP and FTP
 Advanced settings: include the file size limitation and compressed file scanning

#### Procedure (For EdgeIPS Pro)

- 1. Log on to the CLI management console.
- 2. Input the below commands.

EdgeIPS-Pro\$ enable

EdgeIPS-Pro# set configure

EdgeIPS-Pro# edit antivirus-profiles

3. The output displays the system information below. Now you are already in the editor mode to configure the file size limitation network.

EdgeIPS-Pro(set configure)# edit antivirus-profiles

Antivirus Profile List:

now:0/max: 256

EdgeIPS-Pro(cfg-edit antivirus-profiles)#

4. Input the command lines below to create a new profile "test".

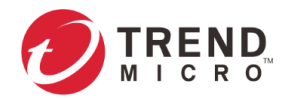

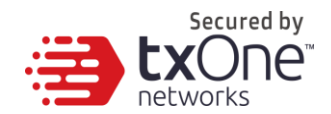

#### EdgeIPS-Pro(cfg-edit antivirus-profiles)# edit test

Antivirus Profile:

Name: test

Description:

#### EdgeIPS-Pro(cfg-edit antivirus-profiles)#

5. Input the command lines below to configure the antivirus profile.

| Command Line                                                                                                    | Description                                                                                                    |
|----------------------------------------------------------------------------------------------------|----------------------------------------------------------------------------------------------------|
| Set name <new-name></new-name>                                                                                                    | Profile name of antivirus profile.                                                                                                    |
| Set description                                                                                                    | Profile description of antivirus profile.                                                                                                    |
| <description></description>                                                                                                    |                                                                                                    |
| edit protocol-settings                                                                                                    | Enter and edit the protocol settings in the antivirus profile.                                                                                                    |
| set file-size-settings enabled<br><maximum-file-size> <if-<br>drop-over-size&gt;</if-<br></maximum-file-size>                                    | Enable maximum file size for scanning: the file size range is $1 \sim 10$ MB and the oversized file will be skipped.                                                                                            |
| set file-size-settings disabled                                                                                                    | Disable maximum file size for scanning.                                                                                                    |
| set compressed-file-settings<br>enabled <if-drop-password-<br>protected-file&gt; <if-drop-<br>malformed&gt;</if-drop-<br></if-drop-password-<br> | Enable scanning for compressed file and activate the<br>action of "Deny password protected file" and "Destroy<br>file cannot be Decompressed" if needed. The scanning<br>only support ZIP and GZIP file format. |
| set compressed-file-settings<br>disabled                                                                                                    | Disable scanning for compressed file.                                                                                                    |
| remove <index></index>                                                                                                    | Remove the antivirus profile in the desginated index.                                                                                                    |
| save                                                                                                    | Save the profile configuration.                                                                                                    |
| preview                                                                                                    | List the preview settings.                                                                                                    |
| done                                                                                                    | Keep current settings (the configuration has not yet                                                                                                    |
|                                                                                                    | been saved).                                                                                                    |
| exit                                                                                                    | Return to the upper layer of the command lines.                                                                                                    |

6. If you need to edit the protocol settings in the antivirus profile, input the command line to keep and save the profile settings.

EdgeIPS-Pro(cfg-edit antivirus-profiles)# edit protocol-settings

a. If you need to edit the protocol settings in the antivirus profile, input the command lines to keep and save the profile settings.

| Command Line                                       | Description                                                                                                    |
|----------------------------------------------------|----------------------------------------------------------------------------------------------------|
| set http enabled<br><accept deny=""  =""></accept> | Enable the file scanning via http protocol and the action when matched, including Accept and Log, Deny and Log.               |
| set http disabled                                  | Disable the file scanning via HTTP protocol.                                                                                  |
| set ftp enabled<br><accept deny=""  =""></accept>  | Enable/Disable the file scanning via FTP protocol and the action when matched, including 'Accept and Log' and 'Deny and Log.' |
| set ftp disabled                                   | Disable the file scanning via ftp protocol.                                                                                   |
| preview                                            | List the protocol setings.                                                                                                    |
| done                                               | Keep current settings (the configuration has not yet been saved).                                                             |
| exit                                               | Return to the upper layer of the command lines.                                                                               |

b. Input the command lines to keep and save the profile settings.

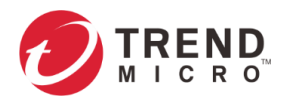

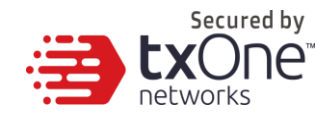

EdgeIPS-Pro(cfg-edit antivirus-profiles)# done

EdgeIPS-Pro(cfg-edit antivirus-profiles)# save

7. If you need to edit the protocol settings in the antivirus profile, input the command lines below to keep and save the profile settings.

EdgeIPS-Pro(cfg-edit antivirus-profiles)# done

EdgeIPS-Pro(cfg-edit antivirus-profiles)# save

Note: The supported archive file formats include zip and gzip files.

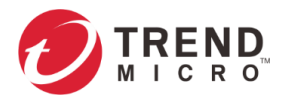

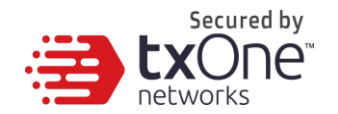

# **The Security Tab**

This chapter describes the general settings for security, including cyber security, policy enforcement, policy rule auto-learning and suspicious objects.

# **Policy Enforcement**

Policy enforcement allows you to define a custom protocol that matches to an industrial protocol, and then allow or block activities that matches to the custom protocol in your network environment.

```
Note: For rule checking, the device rule list is of higher priority than the master rule list.
```

Note: Only the device rule list is configurable on CLI management console.

## Viewing Policy Enforcement Rule Set(s)

#### Procedure (For EdgeIPS Pro)

- 1. Log on to the CLI management console.
- 2. Input the below commands.

EdgeIPS-Pro\$ enable

EdgeIPS-Pro# show policy-enforcement-rulesets

3. The output displays the policy enforcement rule set(s) below.

| dgeIPS-Pro# show policy-enforcement-rulesets |                      |              |                |                           |  |  |  |  |
|----------------------------------------------|----------------------|--------------|----------------|---------------------------|--|--|--|--|
| Policy Enford                                | cement RuleSet List: |              | now:3 / max:64 |                           |  |  |  |  |
| Name                                         | All                  | Description: | Last update:   |                           |  |  |  |  |
| Name:                                        | OnlyIPS              | Description: | Last update:   | 2021-08-19T22:52:01+08:00 |  |  |  |  |
| Name                                         | AV                   | Description: | Last update:   | 2021-09-06T18:27:17+08:00 |  |  |  |  |

Note: Only EdgeIPS Pro supports policy enforcement rule set(s).

## **Configuring Policy Enforcement Rule Set(s)**

#### Procedure (For EdgeIPS Pro)

- 1. Log on to the CLI management console.
- 2. Input the below commands.

EdgeIPS-Pro\$ enable EdgeIPS-Pro# set configure EdgeIPS-Pro# edit policy-enforcement-ruleset

3. The output displays the system information below. Now you are already in the editor mode to configure the network.

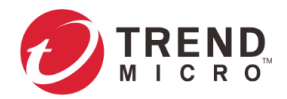

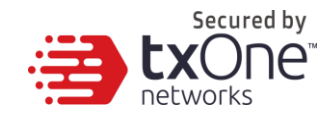

EdgeIPS-Pro(set configure)# edit policy-enforcement-rulesets

Policy Enforcement RuleSet List:

now:0 / max: 64

EdgeIPS-Pro(cfg-edit policy-enforcement-ruleset)#

4. Input the command lines to create a new ruleset "test".

#### EdgeIPS-Pro(cfg-edit policy-enforcement-ruleset)# edit test

Policy Enforcement RuleSet:

Name: test

Description:

EdgeIPS-Pro(cfg-edit policy-enforcement-ruleset)#

5. Input the command lines to configure policy enforcement rule set(s).

| Command Line                                                                                                   | Description                                             |
|----------------------------------------------------------------------------------------------------|---------------------------------------------------------|
| set name <new-name></new-name>                                                                                 | Set the name of the policy enforcement rule set.        |
| set description <description></description>                                                                    | Set the description of the policy enforcement rule set. |
| set default-action <accept td=""  <=""><td>Set the default-action of the policy enforcement rule</td></accept> | Set the default-action of the policy enforcement rule   |
| accept-log   deny-log>                                                                                         | set.                                                    |
| edit <rule-name></rule-name>                                                                                   | Edit or create the policy enforcement rule set.         |
|                                                                                                    |                                                         |
| remove <rule-name></rule-name>                                                                                 | Remove the policy enforcement rule set.                 |
| move <rule-name></rule-name>                                                                                   | Move the policy enforcement rule set to the designated  |
| <priority></priority>                                                                                          | order.                                                  |
| preview                                                                                                    | Preview the policy enforcement rule set.                |
| done                                                                                                    | Keep current settings (the configuration has not yet    |
|                                                                                                    | been saved).                                            |
| Exit                                                                                                    | Return to the upper layer of the command lines.         |

- 6. Once you decide to save the configuration, input "save" and press enter.
- 7. Input "exit" and press enter to leave the current function settings.

Note: Only EdgeIPS Pro supports policy enforcement rule set(s).

## Viewing Policy Enforcement Rule(s)

#### Procedure (For EdgeIPS Pro)

- 1. Log on to the CLI management console.
- 2. Type the below commands (e.g. enter the name set "All")

EdgeIPS-Pro\$ enable EdgeIPS-Pro# edit policy-enforcement-rulesets EdgeIPS-Pro(cfg-edit policy-enforcement-ruleset)# edit all EdgeIPS-Pro(cfg-edit policy-enforcement-ruleset-all)# preview

3. The output displays the service object profile below.

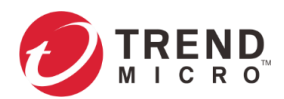

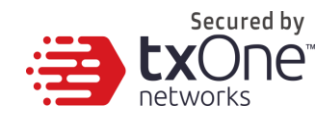

| EdgeIPS-Pro(c |  | L)# | preview |
|---------------|--|-----|---------|
|---------------|--|-----|---------|

| Policy | Enforcement<br>Name:<br>Descriptic<br>Default ac<br>Rule list: | TRULE S | Settings<br>All<br>deny | now:3 , | / max:204 | 18      |         |
|--------|----------------------------------------------------------------|---------|-------------------------|---------|-----------|---------|---------|
|        | Pi                                                             | riority |                         | Name:   | ftp       | Status: | enabled |
|        | Pı                                                             | riority | : 2                     | Name:   | smb       | Status: | enabled |
|        | Pi                                                             | riority |                         | Name:   | Adv.      | Status: | enabled |

### Procedure (For EdgeIPS)

- 1. Log on to the CLI management console.
- 2. Type the below commands

EdgeIPS\$ enable EdgeIPS# show policy-enforcement

3. The output displays the service object profile below.

| EdgeIPS <b># s</b> how | policy-enforcement                                                    |                        |         |                                         |      |         |                  |              |
|------------------------|-----------------------------------------------------------------------|------------------------|---------|-----------------------------------------|------|---------|------------------|--------------|
| Policy                 | Enforcement Rule<br>Operation Mode:<br>Default Rule Act<br>Rule List: | Settings:<br>ion:<br>r | now:4 / | enabled<br>monitor<br>deny<br>/ max:512 |      |         |                  |              |
|                        |                                                                       | Priority:              |         | Name:                                   | ftp  | Status: | enabled Descript | ion:         |
|                        |                                                                       | Priority:              |         | Name:                                   | smb  | Status: | enabled Descript | ion:         |
|                        |                                                                       | Priority:              |         | Name:                                   | Adv. | Status: | enabled Descript | ion:         |
|                        |                                                                       | Priority:              |         | Name:                                   | ip   | Status: |                  | Description: |
| EdgeIPS#               |                                                                       |                        |         |                                         |      |         |                  |              |

#### Procedure (For EdgeFire)

- 1. Log on to the CLI management console.
- 2. Type the below commands

EdgeFire\$ enable EdgeFire# show policy-enforcement

3. The output displays the service object profile below.

| EdgeFire# show | policy-enforcement                                                                        | nt        |  |                                           |     |         |  |              |
|----------------|-------------------------------------------------------------------------------------------|-----------|--|-------------------------------------------|-----|---------|--|--------------|
| Policy         | Inforcement Rule Settings:<br>Operation Mode:<br>Default Rule Action:<br>Rule List: now:3 |           |  | enabled<br>monitor<br>deny<br>3 / max:512 |     |         |  |              |
|                |                                                                                           | Priority: |  | Name:                                     | ftp | Status: |  | Description: |
|                |                                                                                           | Priority: |  | Name:                                     | smb | Status: |  | Description: |
|                |                                                                                           | Priority: |  | Name:                                     | Adv | Status: |  | Description: |
| EdgeFire#      |                                                                                           |           |  |                                           |     |         |  |              |

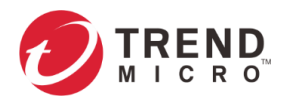

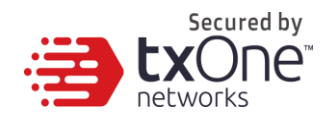

## **Configuring Policy Enforcement Rule(s)**

#### Procedure (For EdgeIPS Pro)

- 1. Log on to the CLI management console.
- 2. Input the below commands.

EdgeIPS-Pro\$ enable

EdgeIPS-Pro# set configure

EdgeIPS-Pro(set configure) # edit policy-enforcement-ruleset

3. The output displays the system information below. Now you are already in the editor mode to configure the network.

EdgeIPS-Pro(set configure)# edit policy-enforcement-rulesets

Policy Enforcement RuleSet List:

now:0 / max: 64

EdgeIPS-Pro(cfg-edit policy-enforcement-ruleset)#

4. Input the command lines to create a new ruleset "test".

EdgeIPS-Pro(cfg-edit policy-enforcement-ruleset)# edit test

Policy Enforcement RuleSet:

Name: test

Description:

EdgeIPS-Pro(cfg-edit policy-enforcement-ruleset-test)#

5. Input the command lines to create a new rule "default".

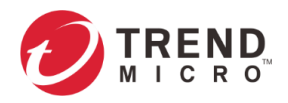

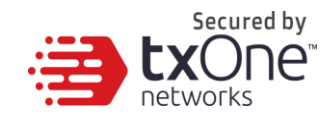

#### EdgeIPS-Pro(cfg-policyEnforce-all)# edit default

Policy Enforcement Rule:

Name: default Status: enabled

Description:

Source IP Object: any

Destination IP object: any

Service Object: any

Vlan IDs: disabled

Action: accept

Protocol filter profile: disabled

IPS profile: disabled

File filter profile: disabled

Antivirus profile: disabled

EdgeIPS-Pro(cfg-policyEnforce-default)#

#### 6. Input the command lines to configure the policy enforcement rule(s).

| Command Line                                                                                    | Description                                                 |
|-------------------------------------------------------------------------------------------------|-------------------------------------------------------------|
| set name <new-name></new-name>                                                                  | Set the name of policy enforcement rule.                    |
| set description <description></description>                                                     | Set the description of policy enforcement rule.             |
| set enabled <true false=""  =""></true>                                                         | Enable or disable the policy enforcement rule.              |
| set source-ip any                                                                               | Set the source IP address to ANY.                           |
| set source-ip single <ip<br>address&gt;</ip<br>                                                 | Set the source IP address to the specific IP Address.       |
| set source-ip range <start-ip<br>address&gt; <end-ip address=""></end-ip></start-ip<br>         | Set the source IP address to the specific IP range.         |
| set source-ip subnet <ip<br>subnet&gt; <cidr value=""></cidr></ip<br>                           | Set the source IP address to the specific IP subnet.        |
| set source-ip object <up-<br>object-name&gt;</up-<br>                                           | Apply the specific IP object to the source IP address.      |
| set destination-ip any                                                                          | Set the destination IP address to ANY.                      |
| set destination-ip single <ip<br>address&gt;</ip<br>                                            | Set the destination IP address to the specific IP Address.  |
| set destination-ip range<br><start-ip address=""> <end-ip<br>address&gt;</end-ip<br></start-ip> | Set the destination IP address to the specific IP range.    |
| set destination-ip subnet <ip<br>subnet&gt; <cidr value=""></cidr></ip<br>                      | Set the destination IP address to the specific IP subnet.   |
| set destination-ip object<br><up-object-name></up-object-name>                                  | Apply the specific IP object to the destination IP address. |
| set service any                                                                                 | Set the service port to ANY.                                |
| set service tcp <start-port><br/><end-port></end-port></start-port>                             | Set the service port to the specific TCP port range.        |

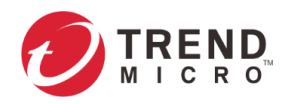

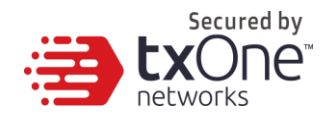

| set service udp <start-port><br/><end-port></end-port></start-port>                                                    | Set the service port to the specific UCP port range.                     |
|----------------------------------------------------------------------------------------------------|--------------------------------------------------------------------------|
| set service icmp <type></type>                                                                                         | Set the service port to the specific ICMP type and code.                 |
| set service custom                                                                                                    | Set the service port to be the custom protocol number.                   |
| set service object <service-< td=""><td>Apply the specific service object to the service port.</td></service-<>        | Apply the specific service object to the service port.                   |
| set vlan-id anv                                                                                                    | Set the VLAN ID to ANY.                                                  |
| set vlan-id [ <vlan-id-1>,</vlan-id-1>                                                                                 | Set the VLAN ID to [ <vlan-id-1>, <vlan-id-2>,].</vlan-id-2></vlan-id-1> |
| <vlan-id-2>,]</vlan-id-2>                                                                                              | The maximum number of VLAN ID for one policy                             |
|                                                                                                    | enforcement is 5.                                                        |
| set action <accept accept-<br=""  ="">log   deny-log&gt;</accept>                                                      | Set the action to accept, accept & log or deny & log.                    |
|                                                                                                    | Note: if you set the action to "deny-log", you cannot                    |
|                                                                                                    | configure "ips-profile", "file-filter-profile" and                       |
|                                                                                                    | "antivirus-profile" via the commands.                                    |
| set protocol-filter-profile                                                                                            | Enable the protocol filter profile and import the                        |
| <profile-name></profile-name>                                                                                          | designated profile.                                                      |
| set protocol-filter-profile<br>disabled                                                                                | Disable the protocol filter profile.                                     |
| set ips-profile <profile-< td=""><td>Enable the IPS profile and import the designated</td></profile-<>                 | Enable the IPS profile and import the designated                         |
| name>                                                                                                    | profile.                                                                 |
| set ips-profile disabled                                                                                               | Disable the IPS profile.                                                 |
| set file-filter-profile <profile-< td=""><td>Enable the file filter profile and import the designated</td></profile-<> | Enable the file filter profile and import the designated                 |
| name>                                                                                                    | profile.                                                                 |
| set file-filter-profile disabled                                                                                       | Disable the file filter profile.                                         |
| set antivirus-profile <profile-< td=""><td>Enable the antivirus profile and import the designated</td></profile-<>     | Enable the antivirus profile and import the designated                   |
| name>                                                                                                    | profile.                                                                 |
| set antivirus-profile disabled                                                                                         | Disable the antivirus profile.                                           |
| preview                                                                                                    | List the preview settings.                                               |
| done                                                                                                    | Keep current settings (the configuration has not yet                     |
|                                                                                                    | been saved).                                                             |
| exit                                                                                                    | Return to the upper layer of the command lines.                          |

7. Once you decide to save the configuration, input "save" and press enter.

8. Input "exit" and press enter to leave the current function settings.

#### Procedure (For EdgeIPS)

- 1. Log on to the CLI management console.
- 2. Input the below commands.

EdgeIPS\$ enable

EdgeIPS# set configure

EdgeIPS(set configure) # edit policy-enforcement

3. The output displays the system information below. Now you are already in the editor mode to configure the policy enforcement. You can input the command lines to configure the policy enforcement settings.

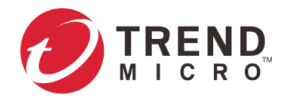

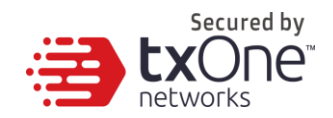

### EdgeIPS(set configure)# edit policy-enforcement

Policy Enforcement Rule:

now:0 / max: 512

#### EdgeIPS(cfg-edit policy-enforcement)#

| Command Line                                                                                              | Description                                             |
|----------------------------------------------------------------------------------------------------|---------------------------------------------------------|
| set enabled <true false=""  =""></true>                                                                   | Enable or disable the policy enforcement settings.      |
| set operation-mode                                                                                        | Set the operation mode of policy enforcement to         |
| <prevention monitor=""  =""></prevention>                                                                 | "prevention" mode or "monitor" mode.                    |
| set default-action <accept td=""  <=""><td>Set the default-action of the policy enforcement</td></accept> | Set the default-action of the policy enforcement        |
| accept-log   deny-log>                                                                                    | ruleset.                                                |
| edit <rule-name></rule-name>                                                                              | Enter and edit the policy enforcement rule.             |
|                                                                                                    |                                                         |
|                                                                                                    | For details, please refer to the information in step 4  |
|                                                                                                    | and 5.                                                  |
| remove <rule-name></rule-name>                                                                            | Remove the policy enforcement rule in the desginated    |
|                                                                                                    | index.                                                  |
| move <rule-name></rule-name>                                                                              | Move the policy enforcement rule to the specific index. |
| <priority></priority>                                                                                     |                                                         |
| preview                                                                                                   | List the policy enforcement rule settings.              |
| save                                                                                                    | Save the profile configuration.                         |
| exit                                                                                                    | Return to the upper layer of the command lines.         |

4. Input the command lines to create a new rule "default".

# EdgeIPS(cfg-policyEnforce)# edit default Policy Enforcement Rule: Name: default Status: enabled Description: Source IP Object: any Destination IP object: any Service Object: any Vlan IDs: disabled Action: accept Protocol filter profile: disabled disabled IPS profile: File filter profile: disabled EdgeIPS(cfg-policyEnforce-default)#

| 5. | Input the command | lines below to | configure the | policy enforcement | t rule(s). |
|----|-------------------|----------------|---------------|--------------------|------------|
|    |                   |                |               |                    |            |

| Command Line                                | Description                                         |
|---------------------------------------------|-----------------------------------------------------|
| set name <new-name></new-name>              | Set the name of the policy enforcement rule.        |
| set description <description></description> | Set the description of the policy enforcement rule. |
| set enabled <true false=""  =""></true>     | Enable or disable the policy enforcement rule.      |

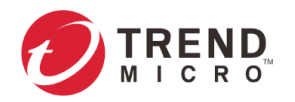

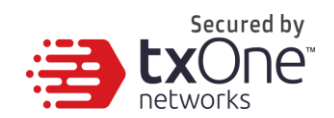

| set source-ip any                                                                                                    | Set the source IP address to ANY.                                        |
|----------------------------------------------------------------------------------------------------|--------------------------------------------------------------------------|
| set source-ip single <ip< td=""><td>Set the source IP address to the specific IP Address.</td></ip<>                      | Set the source IP address to the specific IP Address.                    |
| address>                                                                                                    |                                                                          |
| set source-ip range <start-ip< td=""><td>Set the source IP address to the specific IP range.</td></start-ip<>             | Set the source IP address to the specific IP range.                      |
| address> <end-ip address=""></end-ip>                                                                                     |                                                                          |
| set source-ip subnet <ip< td=""><td>Set the source IP address to the specific IP subnet.</td></ip<>                       | Set the source IP address to the specific IP subnet.                     |
| subnet> <cidr value=""></cidr>                                                                                            |                                                                          |
| set source-ip object <up-< td=""><td>Apply the specific IP object to the source IP address.</td></up-<>                   | Apply the specific IP object to the source IP address.                   |
| object-name>                                                                                                    |                                                                          |
| set destination-ip any                                                                                                    | Set the destination IP address to ANY.                                   |
| set destination-ip single <ip< td=""><td>Set the destination IP address to the specific IP</td></ip<>                     | Set the destination IP address to the specific IP                        |
| address>                                                                                                    | Address.                                                                 |
| set destination-ip range                                                                                                  | Set the destination IP address to the specific IP range.                 |
| <start-ip address=""> <end-ip< td=""><td></td></end-ip<></start-ip>                                                       |                                                                          |
| address>                                                                                                    |                                                                          |
| set destination-ip subnet <ip< td=""><td>Set the destination IP address to the specific IP subnet.</td></ip<>             | Set the destination IP address to the specific IP subnet.                |
| subnet> <cidr value=""></cidr>                                                                                            |                                                                          |
| set destination-ip object                                                                                                 | Apply the specific IP object to the destination IP                       |
| <up-object-name></up-object-name>                                                                                         | address.                                                                 |
| set service any                                                                                                    | Set the service port to ANY.                                             |
| Set service tcp <start-port></start-port>                                                                                 | Set the service port to the specific TCP port range.                     |
| <end-port></end-port>                                                                                                    |                                                                          |
| set service udp <start-port></start-port>                                                                                 | Set the service port to the specific UCP port range.                     |
| <end-port></end-port>                                                                                                    |                                                                          |
| set service icmp <type></type>                                                                                            | Set the service port to the specific ICMP type and code.                 |
| <code></code>                                                                                                    |                                                                          |
| set service custom                                                                                                    | Set the service port to be the custom protocol-number.                   |
| <protocol-number></protocol-number>                                                                                       |                                                                          |
| set service object <service-< td=""><td>Apply the specific service object to the service port.</td></service-<>           | Apply the specific service object to the service port.                   |
| object-name>                                                                                                    |                                                                          |
| set vlan-id any                                                                                                    | Set the VLAN ID to ANY.                                                  |
| set vlan-id [ <vlan-id-1>,</vlan-id-1>                                                                                    | Set the VLAN ID to [ <vlan-id-1>, <vlan-id-2>,].</vlan-id-2></vlan-id-1> |
| <vlan-id-2>,]</vlan-id-2>                                                                                                 | The maximum number of VLAN ID for one policy                             |
|                                                                                                    | enforcement is 5.                                                        |
| set action <accept accept-<="" td=""  =""><td>Set the action to accept, accept &amp; log or deny &amp; log.</td></accept> | Set the action to accept, accept & log or deny & log.                    |
| log   deny-log>                                                                                                    |                                                                          |
|                                                                                                    | Note: if you set the action to "deny-log", you cannot                    |
|                                                                                                    | configure "ips-profile", "protocol-filter-profile" and "file-            |
|                                                                                                    | filter-profile" via the commands.                                        |
| set protocol-filter-profile                                                                                               | Enable the protocol filter profile and import the                        |
| <profile-name></profile-name>                                                                                             | designated profile.                                                      |
| set protocol-filter-profile                                                                                               | Disable the protocol filter profile.                                     |
| disabled                                                                                                    |                                                                          |
|                                                                                                    |                                                                          |
| set ips-profile <profile-< td=""><td>Enable the IPS profile and import the designated</td></profile-<>                    | Enable the IPS profile and import the designated                         |
| name>                                                                                                    | profile.                                                                 |
| set ips-profile disabled                                                                                                  | Disable the IPS profile.                                                 |
| set file-filter-profile <profile-< td=""><td>Enable the file filter profile and import the designated</td></profile-<>    | Enable the file filter profile and import the designated                 |
| name>                                                                                                    | profile.                                                                 |
| set file-filter-profile disabled                                                                                          | Disable the file filter profile.                                         |
| preview                                                                                                    | List the preview settings.                                               |
| done                                                                                                    | Keep current settings (the configuration has not yet                     |
|                                                                                                    | been saved).                                                             |
| exit                                                                                                    | Return to the upper layer of the command lines.                          |

6. Once you decide to save the configuration, input "save" and press enter.

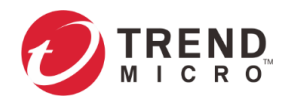

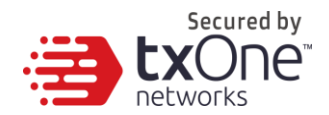

7. Input "exit" and press enter to leave the current function settings.

#### Procedure (For EdgeFire, Gateway Mode)

- 1. Log on to the CLI management console.
- 2. Input the below commands.

#### EdgeFire\$ enable

EdgeFire# set configure

EdgeFire(set configure) # edit policy-enforcement

3. The output displays the system information below. Now you are already in the editor mode to configure the policy enforcement. You can input the the command lines to configure the policy enforcement settings.

EdgeFire(set configure)# edit policy-enforcement

Policy Enforcement Rule:

now:0 / max: 512

EdgeFire(cfg-edit policy-enforcement)#

| Command Line                                                                                              | Description                                             |
|----------------------------------------------------------------------------------------------------|---------------------------------------------------------|
| set enabled <true false=""  =""></true>                                                                   | Enable or disable the policy enforcement settings.      |
| set operation-mode                                                                                        | Set the operation mode of policy enforcement to         |
| <prevention monitor=""  =""></prevention>                                                                 | "prevention" mode or "monitor" mode.                    |
| set default-action <accept td=""  <=""><td>Set the default-action of the policy enforcement</td></accept> | Set the default-action of the policy enforcement        |
| accept-log   deny-log>                                                                                    | ruleset.                                                |
| edit <rule-name></rule-name>                                                                              | Enter and edit the policy enforcement rule.             |
|                                                                                                    |                                                         |
|                                                                                                    | For details, please refer to the information in step 4  |
|                                                                                                    | and 5.                                                  |
| remove <rule-name></rule-name>                                                                            | Remove the policy enforcement rule in the desginated    |
|                                                                                                    | index.                                                  |
| move <rule-name></rule-name>                                                                              | Move the policy enforcement rule to the specific index. |
| <priority></priority>                                                                                     |                                                         |
| preview                                                                                                   | List the policy enforcement rule settings.              |
| save                                                                                                    | Save the profile configuration.                         |
| exit                                                                                                    | Return to the upper layer of the command lines.         |
| save force                                                                                                | Save the profile configuration without displaying       |
|                                                                                                    | prompt for confirmation.                                |
| exit force                                                                                                | Return to the upper layer of the command lines          |
|                                                                                                    | without displaying prompt for confirmation.             |

4. Input the the command lines to create a new rule "default".

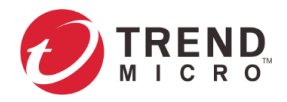

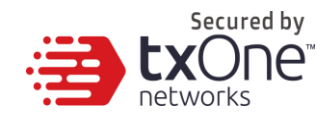

#### EdgeFire(cfg-edit policy-enforcement)# edit default

Policy Enforcement Rule:

Name: default Status: enabled

Description:

Source IP Object: any

Destination IP object: any

Service Object: any

Interface Direction: any

Action: accept

Protocol filter profile: disabled

IPS profile: disabled

File filter profile: disabled

#### EdgeFire(cfg-policyEnforcement-default)#

5. Input the command lines below to configure the policy enforcement rule(s).

| Command Line                                                                                    | Description                                                 |
|-------------------------------------------------------------------------------------------------|-------------------------------------------------------------|
| set name <new-name></new-name>                                                                  | Set the name of the policy enforcement rule.                |
| set description <description></description>                                                     | Set the description of the policy enforcement rule.         |
| set enabled <true false=""  =""></true>                                                         | Enable or disable the policy enforcement rule.              |
| set source-ip any                                                                               | Set the source IP address to ANY.                           |
| set source-ip single <ip<br>address&gt;</ip<br>                                                 | Set the source IP address to the specific IP Address.       |
| set source-ip range <start-ip<br>address&gt; <end-ip address=""></end-ip></start-ip<br>         | Set the source IP address to the specific IP range.         |
| set source-ip subnet <ip<br>subnet&gt; <cidr value=""></cidr></ip<br>                           | Set the source IP address to the specific IP subnet.        |
| set source-ip object <up-<br>object-name&gt;</up-<br>                                           | Apply the specific IP object to the source IP address.      |
| set destination-ip any                                                                          | Set the destination IP address to ANY.                      |
| set destination-ip single <ip<br>address&gt;</ip<br>                                            | Set the destination IP address to the specific IP Address.  |
| set destination-ip range<br><start-ip address=""> <end-ip<br>address&gt;</end-ip<br></start-ip> | Set the destination IP address to the specific IP range.    |
| set destination-ip subnet <ip<br>subnet&gt; <cidr value=""></cidr></ip<br>                      | Set the destination IP address to the specific IP subnet.   |
| set destination-ip object<br><up-object-name></up-object-name>                                  | Apply the specific IP object to the destination IP address. |
| set service any                                                                                 | Set the service port to ANY.                                |
| Set service tcp <start-port><br/><end-port></end-port></start-port>                             | Set the service port to the specific TCP port range.        |
| set service udp <start-port><br/><end-port></end-port></start-port>                             | Set the service port to the specific UCP port range.        |

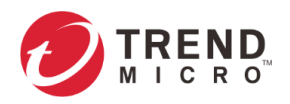

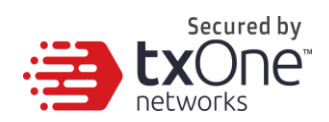

| set service icmp <type></type>                                                                                   | Set the service port to the specific ICMP type and code.                                                                                                    |
|----------------------------------------------------------------------------------------------------|----------------------------------------------------------------------------------------------------|
| <code></code>                                                                                                    |                                                                                                    |
| set service custom                                                                                               | Set the service port to be the custom protocol-number.                                                                                                    |
| <protocol-number></protocol-number>                                                                              |                                                                                                    |
| set service object <service-< td=""><td>Apply the specific service object to the service port.</td></service-<>  | Apply the specific service object to the service port.                                                                                                    |
| object-name>                                                                                                    |                                                                                                    |
| set interface-direction                                                                                          | Set the interface direction to check the connection                                                                                                    |
|                                                                                                    | traffic in the policy enforcement rule(s).                                                                                                    |
| <a href="wan-to-dm">wan   wan-to-dm"   dm" to-<br/>wan   wan-to-dm"   dm" to-<br/>wan   lan-to-dm"   dm" to-</a> | - <b>any:</b> no restriction on direction. EdgeFire checks all the connection traffic from any                                                              |
| lan   lan-to-lan >                                                                                               | network interfaces.                                                                                                    |
|                                                                                                    | <ul> <li>wan-to-lan: EdgeFire checks the connection<br/>traffic from the WAN interface to the LAN<br/>interface</li> </ul>                                  |
|                                                                                                    | - <b>Jan-to-wan:</b> EdgeFire checks the connection                                                                                                    |
|                                                                                                    | traffic from the LAN interface to the WAN<br>interface.                                                                                                    |
|                                                                                                    | <ul> <li>wan-to-dmz: EdgeFire checks the connection<br/>traffic from the WAN interface to the DMZ<br/>interface.</li> </ul>                                 |
|                                                                                                    | <ul> <li>dmz-to-wan: EdgeFire checks the connection<br/>traffic from the DMZ interface to the WAN<br/>interface.</li> </ul>                                 |
|                                                                                                    | - <b>Jan-to-dmz:</b> EdgeFire checks the connection                                                                                                    |
|                                                                                                    | traffic from the LAN interface to the DMZ                                                                                                    |
|                                                                                                    | - <b>dmz-to-lan:</b> EdgeFire checks the connection                                                                                                    |
|                                                                                                    | traffic from the DMZ interface to the LAN                                                                                                    |
|                                                                                                    | - <b>lan-to-lan:</b> EdgeFire checks the connection                                                                                                    |
|                                                                                                    | traffic from the LAN interface to another LAN interface.                                                                                                    |
|                                                                                                    | e.g. set interface-direction wan-to-lan                                                                                                    |
| set action <accept accept-<br=""  ="">log   deny-log&gt;</accept>                                                | Set the action to accept, accept & log or deny & log.                                                                                                    |
|                                                                                                    | Note: if you set the action to "deny-log", you cannot<br>configure "ips-profile", "protocol-filter-profile" and "file-<br>filter-profile" via the commands. |
| set protocol-filter-profile                                                                                      | Enable the protocol filter profile and import the                                                                                                    |
| <profile-name></profile-name>                                                                                    | designated profile.                                                                                                    |
| set protocol-filter-profile<br>disabled                                                                          | Disable the protocol filter profile.                                                                                                    |
| set ips-profile <profile-< td=""><td>Enable the IPS profile and import the designated</td></profile-<>           | Enable the IPS profile and import the designated                                                                                                    |
| name>                                                                                                    | profile.                                                                                                    |
| set ips-profile disabled                                                                                         | Disable the IPS profile.                                                                                                    |
| set file-filter-profile <profile-<br>name&gt;</profile-<br>                                                      | Enable the file filter profile and import the designated profile.                                                                                           |
| set file-filter-profile disabled                                                                                 | Disable the file filter profile.                                                                                                    |
| preview                                                                                                    | List the preview settings.                                                                                                    |
| done                                                                                                    | Keep current settings (the configuration has not yet                                                                                                    |
|                                                                                                    | been saved).                                                                                                    |

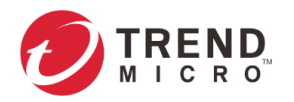

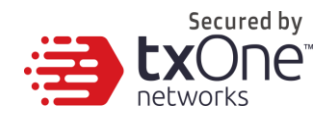

| exit       | Return to the upper layer of the command lines.                                                         |  |
|------------|----------------------------------------------------------------------------------------------------|--|
| done force | Keep current settings without displaying prompt for<br>confirmation (the configuration has not yet been |  |
|            | saved).                                                                                                 |  |
| exit force | Return to the upper layer of the command lines                                                          |  |
|            | without displaying prompt for confirmation.                                                             |  |

- 6. Once you decide to save the configuration, input "save" and press enter.
- 7. Input "exit" and press enter to leave the current function settings.

#### Procedure (For EdgeFire, Bridge Mode)

- 1. Log on to the CLI management console.
- 2. Input the below commands.

EdgeFire\$ enable

EdgeFire# set configure

EdgeFire(set configure) # edit policy-enforcement

 The output displays the system information below. Now you are already in the editor mode to configure policy enforcement. You can input the command lines to configure policy enforcement settings.

EdgeFire(set configure)# edit policy-enforcement

Policy Enforcement Rule:

now:0 / max: 512

#### EdgeFire(cfg-edit policy-enforcement)#

| Command Line                                                          | Description                                                                                |
|-----------------------------------------------------------------------|--------------------------------------------------------------------------------------------|
| set enabled <true false=""  =""></true>                               | Enable or disable the policy enforcement settings.                                         |
| set operation-mode                                                    | Set the operation mode of policy enforcement to                                            |
| <prevention monitor=""  =""></prevention>                             | "prevention" mode or "monitor" mode.                                                       |
| set default-action <accept  <br="">accept-log   deny-log&gt;</accept> | Set the default-action of policy enforcement ruleset.                                      |
| edit <rule-name></rule-name>                                          | Enter and edit the policy enforcement rule.                                                |
|                                                                       | For details, please refer to the information in step 4 and 5.                              |
| remove <rule-name></rule-name>                                        | Remove the policy enforcement rule in the desginated index.                                |
| move <rule-name><br/><priority></priority></rule-name>                | Move the policy enforcement rule to the specific index                                     |
| preview                                                               | List the policy enforcement rule settings.                                                 |
| save                                                                  | Save the profile configuration.                                                            |
| exit                                                                  | Return to the upper layer of the command lines.                                            |
| save force                                                            | Save the profile configuration without displaying prompt for confirmation.                 |
| exit force                                                            | Return to the upper layer of the command lines without displaying prompt for confirmation. |

4. Input the command lines to create a new rule "default".

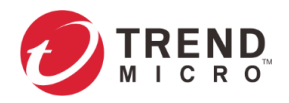

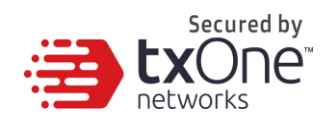

| EdgeFire(cfg-edit policy-enforcement)# edit default |                 |
|-----------------------------------------------------|-----------------|
| Policy Enforcement Rule:                            |                 |
| Name: default                                       | Status: enabled |
| Description:                                        |                 |
| Source IP Object:                                   | any             |
| Destination IP object:                              | any             |
| Service Object:                                     | any             |
| Vlan IDs:                                           | disabled        |
| Action:                                             | accept          |
|                                                     |                 |
| Protocol filter profile:                            | disabled        |
| IPS profile:                                        | disabled        |
| File filter profile:                                | disabled        |
| EdgeFire(cfg-policyEnforcement-default)#            |                 |

5. Input the command lines below to configure policy enforcement rule(s).

| Command Line                                                                                    | Description                                                 |
|-------------------------------------------------------------------------------------------------|-------------------------------------------------------------|
| set name <new-name></new-name>                                                                  | Set the name of policy enforcement rule.                    |
| set description < description >                                                                 | Set the description of policy enforcement rule.             |
| set enabled <true false=""  =""></true>                                                         | Enable or disable the policy enforcement rule.              |
| set source-ip any                                                                               | Set the source IP address to ANY.                           |
| set source-ip single <ip<br>address&gt;</ip<br>                                                 | Set the source IP address to the specific IP Address.       |
| set source-ip range <start-ip<br>address&gt; <end-ip address=""></end-ip></start-ip<br>         | Set the source IP address to the specific IP range.         |
| set source-ip subnet <ip<br>subnet&gt; <cidr value=""></cidr></ip<br>                           | Set the source IP address to the specific IP subnet.        |
| set source-ip object <up-<br>object-name&gt;</up-<br>                                           | Apply the specific IP object to the source IP address.      |
| set destination-ip any                                                                          | Set the destination IP address to ANY.                      |
| set destination-ip single <ip<br>address&gt;</ip<br>                                            | Set the destination IP address to the specific IP Address.  |
| set destination-ip range<br><start-ip address=""> <end-ip<br>address&gt;</end-ip<br></start-ip> | Set the destination IP address to the specific IP range.    |
| set destination-ip subnet <ip<br>subnet&gt; <cidr value=""></cidr></ip<br>                      | Set the destination IP address to the specific IP subnet.   |
| set destination-ip object<br><up-object-name></up-object-name>                                  | Apply the specific IP object to the destination IP address. |
| set service any                                                                                 | Set the service port to ANY.                                |
| Set service tcp <start-port> <end-port></end-port></start-port>                                 | Set the service port to the specific TCP port range.        |
| set service udp <start-port><br/><end-port></end-port></start-port>                             | Set the service port to the specific UCP port range.        |

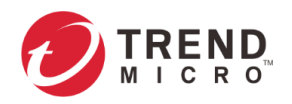

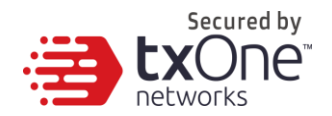

| set service icmp <type> <code></code></type>                                                                              | Set the service port to the specific ICMP type and code.                 |
|----------------------------------------------------------------------------------------------------|--------------------------------------------------------------------------|
| set service custom<br><protocol-number></protocol-number>                                                                 | Set the service port to be the custom protocol-number.                   |
| set service object <service-<br>object-name&gt;</service-<br>                                                             | Apply the specific service object to the service port.                   |
| set vlan-id any                                                                                                    | Set the VLAN ID to ANY.                                                  |
| set vlan-id [ <vlan-id-1>,</vlan-id-1>                                                                                    | Set the VLAN ID to [ <vlan-id-1>, <vlan-id-2>,].</vlan-id-2></vlan-id-1> |
| <vlan-id-2>,]</vlan-id-2>                                                                                                 | The maximum number of VLAN ID for one policy                             |
|                                                                                                    | enforcement is 5.                                                        |
| set action <accept accept-<="" td=""  =""><td>Set the action to accept, accept &amp; log or deny &amp; log.</td></accept> | Set the action to accept, accept & log or deny & log.                    |
| log   deny-log>                                                                                                    |                                                                          |
|                                                                                                    | Note: if you set the action to "deny-log", you cannot                    |
|                                                                                                    | configure "ips-profile", "protocol-filter-profile" and "file-            |
|                                                                                                    | filter-profile" via the commands.                                        |
| set protocol-filter-profile                                                                                               | Enable the protocol filter profile and import the                        |
| <profile-name></profile-name>                                                                                             | designated profile.                                                      |
| set protocol-filter-profile                                                                                               | Disable the protocol filter profile.                                     |
| disabled                                                                                                    |                                                                          |
|                                                                                                    |                                                                          |
| set ips-profile <profile-< td=""><td>Enable the IPS profile and import the designated</td></profile-<>                    | Enable the IPS profile and import the designated                         |
| name>                                                                                                    | profile.                                                                 |
| set ips-profile disabled                                                                                                  | Disable the IPS profile.                                                 |
| set file-filter-profile <profile-< td=""><td>Enable the file filter profile and import the designated</td></profile-<>    | Enable the file filter profile and import the designated                 |
| name>                                                                                                    | profile.                                                                 |
| set file-filter-profile disabled                                                                                          | Disable the file filter profile.                                         |
| preview                                                                                                    | List the preview settings.                                               |
| done                                                                                                    | Keep current settings (the configuration has not yet                     |
|                                                                                                    | been saved).                                                             |
| exit                                                                                                    | Return to the upper layer of the command lines.                          |
| done force                                                                                                    | Keep current settings without displaying prompt for                      |
|                                                                                                    | confirmation (the configuration has not yet been                         |
|                                                                                                    | saved).                                                                  |
| exit force                                                                                                    | Return to the upper layer of the command lines                           |
|                                                                                                    | without displaying prompt for confirmation.                              |

- 6. Once you decide to save the configuration, input "save" and press enter.
- 7. Input "exit" and press enter to leave the current function settings.

# **Port Security Settings**

This feature allows the network user to configure security settings for each port interface in EdgeIPS Pro. When port security is configured for each interface, related actions will be performed, applying to the security profiles and settings.

## **Viewing Port Security**

#### Procedure (For EdgeIPS Pro)

- 1. Log on to the CLI management console.
- 2. Input the below commands.

EdgeIPS-Pro\$ enable

EdgeIPS-Pro# show port-security

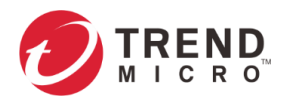

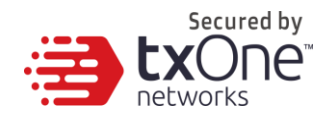

3. The output displays the service object profiles below.

| EdgeIPS-Pro# show port-security |                                                                                                    |                                                                                   |  |
|---------------------------------|----------------------------------------------------------------------------------------------------|-----------------------------------------------------------------------------------|--|
|                                 | Name: SLOT1:PORT1<br>Security operation mode:<br>Protection mode:<br>Hardware bypass:<br>Policy rule set:<br>Link fault pass through (<br>DoS rules:  | Description:<br>inline<br>monitor<br>failopen<br>All<br>lfpt): enabled<br>enabled |  |
|                                 | Name: SLOT1:PORT2<br>Security operation mode:<br>Protection mode:<br>Hardware bypass:<br>Policy rule set:<br>Link fault pass through (<br>DoS rules:  | Description:<br>inline<br>monitor<br>failopen<br>All<br>lfpt): enabled<br>enabled |  |
|                                 | Name: SLOT1: PORT3<br>Security operation mode:<br>Protection mode:<br>Hardware bypass:<br>Policy rule set:<br>Link fault pass through (<br>DoS rules: | Description:<br>inline<br>monitor<br>failopen<br>All<br>lfpt): enabled<br>enabled |  |
|                                 | Name: SLOT1: PORT4<br>Security operation mode:<br>Protection mode:<br>Hardware bypass:<br>Policy rule set:<br>Link fault pass through (<br>DoS rules: | Description:<br>inline<br>monitor<br>failopen<br>All<br>lfpt): enabled<br>enabled |  |

Note: Only EdgeIPS Pro supports Port Security.

## **Configuring Port Security**

#### Procedure (For EdgeIPS Pro)

- 1. Log on to the CLI management console.
- 2. Input the below commands.

EdgeIPS-Pro\$ enable

EdgeIPS-Pro\$ set configure

EdgeIPS-Pro(set configure)# edit port-security

3. The output displays the system information below. Now you are already in the editor mode. You can input the command lines below to configure port security settings.

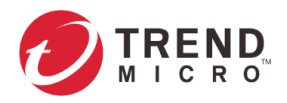

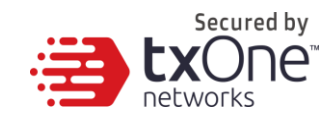

4. Input the command lines to configure the designated port or designated multiple ports.

| EdgeIPS-Pro(set | configure)# edit port-securityName: SLOT1:PORT1 Description:Security operation mode: inlineProtection mode: monitorHardware bypass: failopenPolicy rule set: AllLink fault pass through(lfpt): enabledDoS rules: enabled | test1 |
|-----------------|----------------------------------------------------------------------------------------------------|-------|
|                 | Name: SLOT1:PORT2 Description:<br>Security operation mode: inline<br>Protection mode: monitor<br>Hardware bypass: failopen<br>Policy rule set: All<br>Link fault pass through(lfpt): enabled<br>DoS rules: enabled       | test2 |

## EdgeIPS-Pro(cfg-edit port-security)#

| Command Line                                                                                                  | Description                                                                                                    |
|----------------------------------------------------------------------------------------------------|----------------------------------------------------------------------------------------------------|
| edit <slot name=""> <port< td=""><td>Edit the designated port and slot for configuration.</td></port<></slot> | Edit the designated port and slot for configuration.                                                                                                    |
| name>                                                                                                    | For example, edit slot1:port1.                                                                                                    |
| clone <source name="" slot=""/>                                                                               | Clone the port security settings from the referred port                                                                                                    |
| <source name="" port=""/> <target< td=""><td>and slot to the designated port and slot.</td></target<>         | and slot to the designated port and slot.                                                                                                    |
| slot name> <target port<="" td=""><td></td></target>                                                          |                                                                                                    |
| name>                                                                                                    | For example, clone slot1:port1 slot2:port1                                                                                                    |
|                                                                                                    | Note: Once the designated odd/even port is applied to<br>the new configuration, the mapped odd/even port is<br>also updated. For example, if the user clones the port<br>security configuration of port 1 in slot 1 to port 1 in<br>slot 3, port 2 in slot 3 will also be updated with the<br>same configuration. Port 1 and port 2 in slot 3 are<br>considered one pair connecting to the OT asset and the<br>upper layer management switch in OT operation. |
| preview                                                                                                    | List the preview settings.                                                                                                    |
| save                                                                                                    | Save the current settings.                                                                                                    |
| exit                                                                                                    | Return to the upper layer of the command lines.                                                                                                    |

5. Once you decide to configure the designated port or multiple ports, input the the command lines to configure the port security.

| Command Line                                                                                                    | Description                                                                                                    |
|----------------------------------------------------------------------------------------------------|----------------------------------------------------------------------------------------------------|
| set description <description><br/>set security-operation-mode<br/><inline offline=""  =""></inline></description> | Set the description of the designated port or multiple ports.                                                                                                    |
| set protection-mode<br><prevention monitor=""  =""></prevention>                                                  | Set the mode to "prevention" mode or "monitor" mode.                                                                                                    |
| set hardware-bypass <fail-<br>open   fail-close   force-<br/>open&gt;</fail-<br>                                  | <ul> <li>Set the hardware bypass mode to the port(s).</li> <li>fail-open: the port is set to bypass the traffic when EdgeIPS Pro is failed to operate.</li> </ul> |

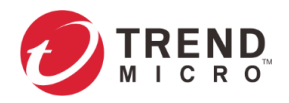

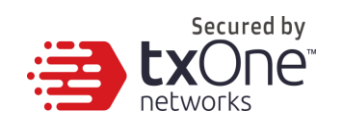

|                                                                                                    | <ul> <li>fail-close: the port is set to block the traffic<br/>when EdgeIPS Pro is failed to operate.</li> <li>force-open: enforce the port to bypass the<br/>traffic.</li> </ul>                                                                                                    |
|----------------------------------------------------------------------------------------------------|----------------------------------------------------------------------------------------------------|
| set lfpt <enabled disabled=""  =""></enabled>                                                                                      | Enable or disable the Link Fault Pass Through (LFPT) function to the designated port(s).                                                                                                    |
| set policy-enforcement<br>enabled <ruleset-name></ruleset-name>                                                                    | Apply the designated policy enforcement ruleset to the port(s).                                                                                                    |
| set policy-enforcement<br>disabled                                                                                                 | Disable the policy enforcement rule function in the port(s).                                                                                                    |
| set dos <enabled disabled=""  =""></enabled>                                                                                       | Enable or disable Denial of Service Prevention (DOS) function in the port(s).                                                                                                    |
| set dos-rule enabled <rule-<br>name&gt; <threshold><br/>set dos-rule disabled <rule-<br>name&gt;</rule-<br></threshold></rule-<br> | Enable the rule of Denial of Service Prevention (DOS)<br>function and set the threshold.<br>• TCP_SYN_Flood (threshold: 10000)<br>• TCP_Port_FIN_Scan (threshold: 10000)<br>• UDP_Flood (threshold: 10000)<br>• UDP_Flood (threshold: 10000)<br>• ICMP_Flood (threshold: 250)<br>• IGMP_Flood (threshold: 1800)<br>• UDP_Port_Scan (threshold: 1800)<br>• TCP_Port_SYN_Scan (threshold: 1800)<br>• TCP_Port_NULL_Scan (threshold: 1800)<br>• TCP_Port_NULL_Scan (threshold: 1800)<br>Disable the rule of Denial of Service Prevention (DOS)<br>function.<br>• TCP_Port_FIN_Scan<br>• TCP_Port_FIN_Scan<br>• TCP_Port_FIN_Scan<br>• UDP_Flood<br>• ICMP_Flood<br>• ICMP_Flood<br>• ICMP_Flood<br>• ICMP_Flood<br>• TCP_Port_SCAN<br>• TCP_Port_SCAN<br>• TCP_Port_SCAN<br>• TCP_Port_SCAN<br>• TCP_PORT_SCAN |
| preview                                                                                                    | List the preview settings.                                                                                                    |
| done                                                                                                    | Keep current settings (the configuration has not yet been saved).                                                                                                    |
| exit                                                                                                    | Return to the upper layer of the command lines.                                                                                                    |

6. Once you decide to save the configuration, input "save" and press enter.

7. Input "exit" and press enter to leave the current function settings.

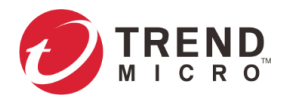

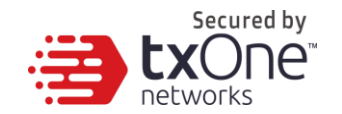

# The QoS Tab

The QoS (Quality of Service) guarantee technology in Edge series allows the network administrator to manage, monitor and allocate bandwidth for the production-critical network traffic of each pair's egress port in real-time.

## Viewing Bandwidth MGMT

#### Procedure (For EdgeIPS Pro)

- 1. Log on to the CLI management console.
- 2. Input the below commands.

EdgeIPS-Pro\$ enable

EdgeIPS-Pro# show bandwidth-management

3. The output displays the service object profiles below.

| EdgeIPS-Pro# | show | bandwidth-management                              |                                 |  |
|--------------|------|---------------------------------------------------|---------------------------------|--|
|              |      | Name:<br>Enabled:<br>Egress rate:<br>Description: | SLOT1:PORT1<br>disabled<br>1000 |  |
|              |      | Name:<br>Enabled:<br>Egress rate:<br>Description: | SLOT1:PORT2<br>disabled<br>1000 |  |

Note: Only EdgeIPS Pro supports bandwidth MGMT.

## **Configuring Bandwidth MGMT**

#### Procedure (For EdgeIPS Pro)

- 1. Log on to the CLI management console.
- 2. Input the below commands.

EdgeIPS-Pro\$ enable

EdgeIPS-Pro# set configure

EdgeIPS-Pro# edit bandwidth-management

3. The output displays the system information below. Now you are already in the editor mode. You can input the command lines to configure bandwidth MGMT.

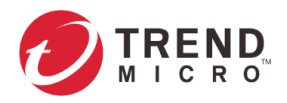

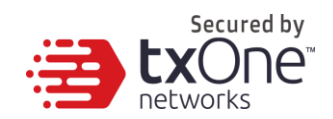

| EdgeIPS-Pro(set configure)# edit bandwidth-management |            |             |
|-------------------------------------------------------|------------|-------------|
| Na                                                    | me:        | SLOT1:PORT1 |
| Ena                                                   | abled:     | disabled    |
| Egr                                                   | ress rate: | 1000        |
| Des                                                   | scription: |             |
|                                                       |            |             |
| Na                                                    | me:        | SLOT1:PORT2 |
| Ena                                                   | abled:     | disabled    |
| Egr                                                   | ress rate: | 1000        |
| Des                                                   | scription: |             |
|                                                       |            |             |
|                                                       |            |             |
|                                                       |            |             |
| EdgeIPS-Pro(cfg-edit bandwidth-management)#           |            |             |

| Command Line                                                                                    | Description                                     |
|-------------------------------------------------------------------------------------------------|-------------------------------------------------|
| edit <slot name=""> <port< td=""><td>Edit the designated slot and the port.</td></port<></slot> | Edit the designated slot and the port.          |
| name>                                                                                           |                                                 |
| preview                                                                                         | List the preview settings.                      |
| save                                                                                            | Save current settings.                          |
| exit                                                                                            | Return to the upper layer of the command lines. |

4. Once you decide to configure the designated port or multiple ports, input the command lines to configure the port security. After editing the bandwidth management settings, input "done" and "exit" to the upper layer of the command lines.

| EdgeIPS-Pro(cfg-edit bandwidth-management)# edit SLOT1 PORT1 |             |  |
|--------------------------------------------------------------|-------------|--|
| Name:                                                        | SLOT1:PORT1 |  |
| Enabled:                                                     | disabled    |  |
| Egress rate:                                                 | 1000        |  |
| Description:                                                 |             |  |
| EdgeIPS-Pro(cfg-edit bandwidth-management)#                  |             |  |

| Command Line                                                                 | Description                                         |
|------------------------------------------------------------------------------|-----------------------------------------------------|
| set enabled <true false=""  =""></true>                                      | Enable or disable the bandwidth MGMT for the port.  |
| set egress-rate-limit <egress< td=""><td>Set the egress rate.</td></egress<> | Set the egress rate.                                |
| rate>                                                                        | (range: 1-1000 unit: MB)                            |
| set description                                                              | Set the description of bandwidth MGMT for the port. |
| preview                                                                      | List the preview settings.                          |

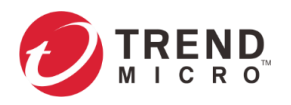

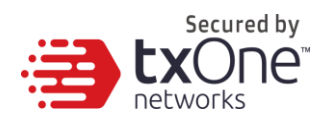

| done | Keep current settings (the configuration has not yet |
|------|------------------------------------------------------|
|      | been saved).                                         |
| exit | Return to the upper layer of the command lines.      |

- 5. Once you decide to save the configuration, input "save" and press enter.
- 6. Input "exit" and press enter to leave the current function settings.

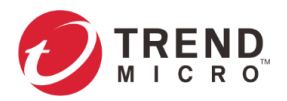

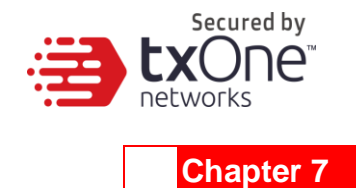

# **The Administration Tab**

This chapter describes the available administrative settings for Edge series.

### **Configuring Device Name and Device Location Information**

#### Procedure (For EdgeIPS / EdgeIPS Pro / EdgeFire)

- 1. Log on to the CLI management console.
- 2. Input the below commands.

EdgeIPS-Pro\$ enable

EdgeIPS-Pro# set configure

EdgeIPS-Pro(set configure)# edit device

3. The output displays the system information below. Now you are already in the editor mode. You can input the command lines to configure device settings.

| EdgeIPS-Pro(set configure)# edit device |                                                     |  |
|-----------------------------------------|-----------------------------------------------------|--|
| Host name: EdgeIPS-Pro Location:        |                                                     |  |
| EdgeIPS-Pro(cfg-edit device)#           |                                                     |  |
| Command Line                            | Description                                         |  |
| set hostname                            | Set the hostname of the device.                     |  |
| set location                            | Set the location description of the device.         |  |
| preview                                 | List the preview settings.                          |  |
| save                                    | Save current settings.                              |  |
| exit                                    | Return to the upper layer of the command lines.     |  |
| save force                              | Save current settings without displaying prompt for |  |
|                                         | confirmation.                                       |  |
|                                         | Note: This command supports only in EdgeFire 1.2.   |  |
| exit force                              | Return to the upper layer of the command lines      |  |

without displaying prompt for confirmation.

Note: This command supports only in EdgeFire 1.2.

- 4. Once you decide to save the configuration, input "save" and press enter.
- 5. Input "exit" and press enter to leave the current function settings.

### **Configuring Management Protocols and Ports**

#### Procedure (For EdgeIPS / EdgeIPS Pro / EdgeFire)

1. Log on to the CLI management console.

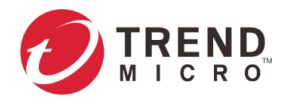

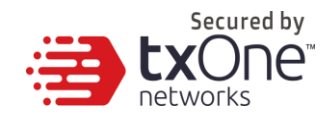

2. Input the below commands.

EdgeIPS-Pro\$ enable

EdgeIPS-Pro# set configure

#### EdgeIPS-Pro(set configure)# edit remote-access

3. The output displays the system information below. Now you are already in the editor mode. You can input the command lines to configure the management protocol/port settings.

| EdgeIPS-Pro(set | configure)# | # edit remote-a | ccess |
|-----------------|-------------|-----------------|-------|
|-----------------|-------------|-----------------|-------|

| 80  | disabled              |
|-----|-----------------------|
| 443 | enabled               |
| 22  | enabled               |
| 23  | disabled              |
|     | 80<br>443<br>22<br>23 |

EdgeIPS-Pro(cfg-edit remote-access)#

| Command Line                                                                                          | Description                                             |
|----------------------------------------------------------------------------------------------------|---------------------------------------------------------|
| set http enabled <port-< td=""><td>Enable HTTP protocol for the login of web management</td></port-<> | Enable HTTP protocol for the login of web management    |
| number>                                                                                               | console and set the port number.                        |
|                                                                                                    |                                                         |
|                                                                                                    | Note: when HTTP protocol is enabled, HTTPS protocol     |
|                                                                                                    | will be disabled.                                       |
| set https enabled <port-< td=""><td>Enable HTTPS protocol for the login of web</td></port-<>          | Enable HTTPS protocol for the login of web              |
| number>                                                                                               | management console and set the port number.             |
|                                                                                                    |                                                         |
|                                                                                                    | Note: when HTTPS protocol is enabled. HTTP protocol     |
|                                                                                                    | will be disabled                                        |
| set ssh enabled < nort-                                                                               | Enable SSH protocol for the login of SSH client and set |
| number>                                                                                               | the port number                                         |
| set sch disabled                                                                                      | Disable SSH protocol for the login of SSH client        |
| set tolget anabled < port-                                                                            | Enable TELNET protocol for the login of TELNET client   |
| numbers                                                                                               | and set the pert number                                 |
|                                                                                                    | Disable TELNET protocol for the login of TELNET client  |
|                                                                                                    | List the available retrieves                            |
| preview                                                                                               | List the preview settings.                              |
| save                                                                                                  | Save current settings.                                  |
| exit                                                                                                  | Return to the upper layer of the command lines.         |
| save force                                                                                            | Save current settings without displaying prompt for     |
|                                                                                                    | confirmation.                                           |
|                                                                                                    | Note: This command supports only in EdgeFire 1.2.       |
| exit force                                                                                            | Return to the upper layer of the command lines          |
|                                                                                                    | without displaying prompt for confirmation.             |
|                                                                                                    | Note: This command supports only in EdgeFire 1.2.       |

- 4. Once you decide to save the configuration, input "save" and press enter.
- 5. Input "exit" and press enter to leave the current function settings.

#### **Viewing Access Control List**

#### Procedure (For EdgeIPS / EdgeIPS Pro / EdgeFire)

1. Log on to the CLI management console.

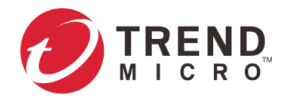

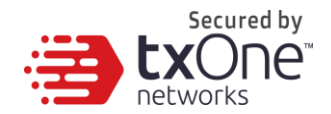

2. Input the below commands.

EdgeIPS-Pro\$ enable EdgeIPS-Pro# show acl

3. The output displays the access control list below.

| EdgeIPS# show acl           |       |
|-----------------------------|-------|
| Enable Access Control List: | false |
| Allow IP 1:                 |       |
| Allow IP 2:                 |       |
| Allow IP 3:                 |       |
| Allow IP 4:                 |       |
| EdgeTPS#                    |       |

### **Configuring Access Control List**

#### Procedure (For EdgeIPS / EdgeIPS Pro / EdgeFire)

- 1. Log on to the CLI management console.
- 2. Input the below commands.

EdgeIPS-Pro\$ enable

EdgeIPS-Pro# set configure

EdgeIPS-Pro(set configure)# edit acl

3. The output displays the system information below. Now you are already in the editor mode. You can input the command lines to configure the Access Control List settings.

EdgeIPS-Pro(set configure)# edit acl

Enable Access Control List: false Allow IP 1: Allow IP 2: Allow IP 3: Allow IP 4:

EdgeIPS-Pro(cfg-edit acl)#

EdgeFire(set configure)# edit acl Access from WAN: enabled Enable Access Control List: false Allow IP 1: Allow IP 2: Allow IP 3: Allow IP 4:

| Command Line                            | Description                                                 |
|-----------------------------------------|-------------------------------------------------------------|
| set enabled <true false=""  =""></true> | Enable or disable the access control list function.         |
| set ip [ip1,ip2,ip3,ip4]                | Add/update the IP address(es) into the access control list. |

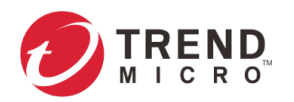

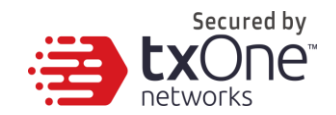

| set access-wan <enabled th=""  <=""><th>Enable or disable the access from the WAN interface</th></enabled> | Enable or disable the access from the WAN interface |  |
|----------------------------------------------------------------------------------------------------|-----------------------------------------------------|--|
| disabled>                                                                                                  | Note: Only EdgeFire supports this command.          |  |
| preview                                                                                                    | List the preview settings.                          |  |
| save                                                                                                    | Save current settings.                              |  |
| exit                                                                                                    | Return to the upper layer of the command lines.     |  |
| save force                                                                                                 | Save current settings without displaying prompt for |  |
|                                                                                                    | confirmation.                                       |  |
|                                                                                                    | Note: This command supports only in EdgeFire 1.2.   |  |
| exit force                                                                                                 | Return to the upper layer of the command lines      |  |
|                                                                                                    | without displaying prompt for confirmation.         |  |
|                                                                                                    | Note: This command supports only in EdgeFire 1.2.   |  |

- 4. Once you decide to save the configuration, input "save" and press enter.
- 5. Input "exit" and press enter to leave the current function settings.

### **Display ODC Sync Settings**

#### Procedure (For EdgeIPS / EdgeIPS Pro / EdgeFire)

- 1. Log on to the CLI management console.
- 2. Input the below commands.

EdgeIPS-Pro\$ enable

EdgeIPS-Pro# show odc-server

3. The output displays the access control list below.

dgeIPS# show odc-server

Name: 10.24.7.

Status: enabled

#### **Configuring ODC Sync Settings**

#### Procedure (For EdgeIPS / EdgeIPS Pro / EdgeFire)

- 1. Log on to the CLI management console.
- 2. Input the below commands.

EdgeIPS-Pro\$ enable

EdgeIPS-Pro# set configure

EdgeIPS-Pro(set configure)# edit odc-server

3. The output displays the system information below. Now you are already in the editor mode. You can input the command lines to configure the ODC sync settings.

EdgeIPS(set configure)# edit odc-server

Name: 10.24.7.45

Status: enabled

EdgeIPS(cfg-edit odc-server)#

| Command Line                            | Description                              |
|-----------------------------------------|------------------------------------------|
| set enabled <true false=""  =""></true> | Enable or disable the ODC sync settings. |

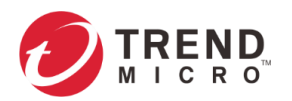

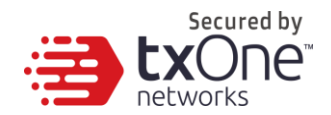

| set address <ip-address th=""  <=""><th>Edit the IP address of domain name of ODC server.</th></ip-address> | Edit the IP address of domain name of ODC server.   |
|----------------------------------------------------------------------------------------------------|-----------------------------------------------------|
| domain-name>                                                                                                |                                                     |
| preview                                                                                                    | List the preview settings.                          |
| save                                                                                                    | Save current settings.                              |
| exit                                                                                                    | Return to the upper layer of command line.          |
| save force                                                                                                  | Save current settings without displaying prompt for |
|                                                                                                    | confirmation.                                       |
|                                                                                                    | Note: This command supports only in EdgeFire 1.2.   |
| exit force                                                                                                  | Return to the upper layer of the command lines      |
|                                                                                                    | without displaying prompt for confirmation.         |
|                                                                                                    | Note: This command supports only in EdgeFire 1.2.   |

- 4. Once you decide to save the configuration, input "save" and press enter.
- 5. Input "exit" and press enter to leave the current function settings.

#### Viewing SNMP

#### Procedure (For EdgeIPS / EdgeIPS Pro / EdgeFire)

- 1. Log on to the CLI management console.
- 2. Input the below commands.

EdgeIPS-Pro\$ enable EdgeIPS-Pro# show snmp-settings EdgeIPS-Pro# show snmp-trap-settings

3. The output displays the service object profiles below.

| EdgeIPS# show snmp-set                                         | tings                 |                          |  |
|----------------------------------------------------------------|-----------------------|--------------------------|--|
| Status:<br>Port:<br>v1/v2c Setting<br>v3 Settings:<br>EdgeIPS# | disabled<br>161<br>s: |                          |  |
| EdgeIPS# show snmp-tra                                         | p-settings            |                          |  |
| Snmp Trap Rece                                                 | ivers:                | <pre>now:0 / max:5</pre> |  |
| EdgeIPS#                                                       |                       |                          |  |

#### **Configuring SNMP Settings**

#### Procedure (For EdgeIPS / EdgeIPS Pro / EdgeFire)

- 1. Log on to the CLI management console.
- 2. Input the below commands.

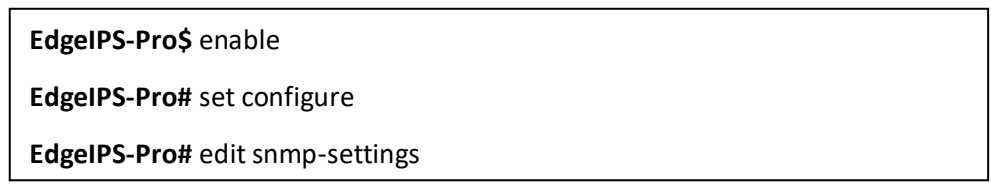

3. The output displays the system information below. Now you are already in the editor mode. You can input the command lines to configure SNMP settings.

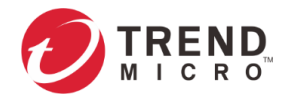

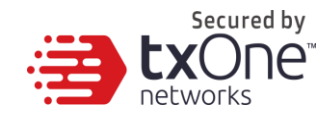

#### EdgeIPS-Pro(set configure)# edit snmp-settings

Status: disabled

Port: 161

v1/v2c Settings:

v3 Settings:

EdgeIPS-Pro(cfg-edit snmp-settings)#

| Command Line                            | Description                                         |
|-----------------------------------------|-----------------------------------------------------|
| set enabled <true false=""  =""></true> | Enable or disable SNMP settings.                    |
| set port <port-number></port-number>    | Set the SNMP port. The default setting is Port 161. |
| edit community                          | Set the community name.                             |
| <community-name></community-name>       |                                                     |
| remove community                        | Remove the community name.                          |
| <community-name></community-name>       |                                                     |
| edit usm-user <user-name></user-name>   | Add and configure a USM user.                       |
| remove usm-user                         | Remove an existing USM user.                        |
| <user-name></user-name>                 |                                                     |
| preview                                 | List the preview settings.                          |
| save                                    | Save current settings.                              |
| exit                                    | Return to the upper layer of the command lines.     |
| save force                              | Save current settings without displaying prompt for |
|                                         | confirmation.                                       |
|                                         | Note: This command supports only in EdgeFire 1.2.   |
| exit force                              | Return to the upper layer of the command lines      |
|                                         | without displaying prompt for confirmation.         |
|                                         | Note: This command supports only in EdgeFire 1.2.   |

4. If you want to create a new community name or edit an existing community name, you can input the command lines to configure SNMP settings (e.g. users create a new community "test"). After editing the community name, input "done" and "exit" to the upper layer of the command lines.

EdgeIPS-Pro(set configure)# edit snmp-settings

Status: disabled

Port: 161

v1/v2c Settings:

v3 Settings:

EdgeIPS-Pro(cfg-edit snmp-settings)# edit community test

| Command Line                   | Description                                           |  |
|--------------------------------|-------------------------------------------------------|--|
| set name <new-name></new-name> | Edit the name of the community.                       |  |
| append trusted-address         | To add the trusted IP address, you can add one single |  |
|                                | sub network (e.g. append trusted-address 2.2.2.2 30). |  |

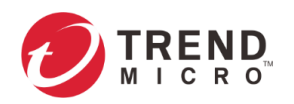

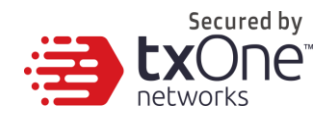

| remove <index></index> | Remove the trusted address in the designated index of |  |
|------------------------|-------------------------------------------------------|--|
|                        | priority.                                             |  |
| preview                | List the preview settings.                            |  |
| done                   | Keep current settings (the configuration has not yet  |  |
|                        | been saved).                                          |  |
| exit                   | Return to the upper layer of the command lines.       |  |
| done force             | Keep current settings without displaying prompt for   |  |
|                        | confirmation (the configuration has not yet been      |  |
|                        | saved).                                               |  |
|                        | Note: This command supports only in EdgeFire 1.2.     |  |
| exit force             | Return to the upper layer of the command lines        |  |
|                        | without displaying prompt for confirmation.           |  |
|                        | Note: This command supports only in EdgeFire 1.2.     |  |

5. If you want to create a new USM user or edit an existing USM user, you can input the command lines to configure USM user settings. (e.g., user create a new USM user "test"). After editing the USM user settings, input "done" and "exit" to the upper layer of the command lines.

EdgeIPS-Pro(set configure)# edit snmp-settings

Status: disabled

Port: 161

v1/v2c Settings:

v3 Settings:

EdgeIPS-Pro(cfg-edit snmp-settings)# edit usm-user test

| Command Line                                                                                 | Description                                                                                                    |  |
|----------------------------------------------------------------------------------------------|----------------------------------------------------------------------------------------------------|--|
| set name <new-name></new-name>                                                               | Set the name of a USM user.                                                                                                    |  |
| set security-level <no-auth-<br>no-priv   auth-no-priv  <br/>auth-and-priv&gt;</no-auth-<br> | <ul> <li>Set the security level to one of the three options.</li> <li>no authentication/private key required</li> <li>need authentication but no private key</li> <li>need authentication and private key</li> </ul> |  |
| set auth-key-protocol <sha<br>  MD5&gt;</sha<br>                                             | Set the hash format for the authentication key.<br>- SHA<br>- MD5                                                                                                    |  |
| set auth-key <auth-key></auth-key>                                                           | Set the value of the authentication key.                                                                                                    |  |
| set priv-key-protocol <des  <br="">AES&gt;</des>                                             | Set the encryption method for the authentication key.<br>- DES<br>- AES                                                                                                    |  |
| set priv-key <priv-key></priv-key>                                                           | Set the value of the private key.                                                                                                    |  |
| preview                                                                                      | List the preview settings.                                                                                                    |  |
| done                                                                                         | Keep current settings (the configuration has not yet been saved).                                                                                                    |  |
| exit                                                                                         | Return to the upper layer of the command lines.                                                                                                    |  |
| done force                                                                                   | Keep current settings without displaying prompt for<br>confirmation (the configuration has ) .<br>Note: This command supports only in EdgeFire 1.2.                                                                  |  |
| exit force                                                                                   | Return to the upper layer of the command lines<br>without displaying prompt for confirmation.<br>Note: This command supports only in EdgeFire 1.2.                                                                   |  |

6. Once you decide to save the configuration, input "save" and press enter.

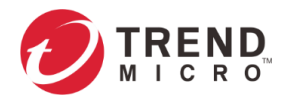

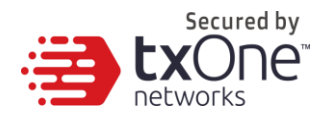

7. Input "exit" and press enter to leave the current function settings.

### **Configuring SNMP Trap Settings**

#### Procedure (For EdgeIPS / EdgeIPS Pro / EdgeFire)

- 1. Log on to the CLI management console.
- 2. Input the below commands.

#### EdgeIPS-Pro\$ enable

EdgeIPS-Pro# set configure

EdgeIPS-Pro (set configure)# edit snmp-trap-settings

3. The output displays the system information below. Now you are already in the editor mode. You can input the command lines to configure the SNMP trap settings.

| Command Line         | Description                                         |  |
|----------------------|-----------------------------------------------------|--|
| edit <name></name>   | Set the profile name of SNMP trap                   |  |
| delete <name></name> | Delete the profile of SNMP trap                     |  |
| preview              | List the preview settings.                          |  |
| save                 | Save current settings.                              |  |
| exit                 | Return to the upper layer of the command lines.     |  |
| save force           | Save current settings without displaying prompt for |  |
|                      | confirmation.                                       |  |
|                      | Note: This command supports only in EdgeFire 1.2.   |  |
| exit force           | Return to the upper layer of the command lines      |  |
|                      | without displaying prompt for confirmation.         |  |
|                      | Note: This command supports only in EdgeFire 1.2.   |  |

4. If you want to create or edit the designated SNMP trap profile, input the command lines to configure the SNMP trap profile. (e.g., users create a new SNMP trap profile, "test"). After editing the SNMP trap settings, input "done" and "exit" to the upper layer of the command lines.

| EdgeIPS-Pro (cfg-edit snmp-trap-settings)# edit test                        |                  |                 |  |
|-----------------------------------------------------------------------------|------------------|-----------------|--|
| Name: test                                                                  |                  | Status: enabled |  |
| Description:                                                                |                  |                 |  |
| Version:                                                                    | v1               |                 |  |
| Address:                                                                    | 10.10.10.10      | Port: 162       |  |
| Community:                                                                  | security         |                 |  |
| Type: trap                                                                  |                  | Retries: -      |  |
| High CPU us                                                                 | High CPU usage:  |                 |  |
| High memor                                                                  | y usage:         | disabled        |  |
| Log storage                                                                 | is low:          | disabled        |  |
| Interface IP                                                                | address changed: | disabled        |  |
| Network interface link up:                                                  |                  | disabled        |  |
| Network interface link down:                                                |                  | disabled        |  |
| HA heartbeat failed:                                                        |                  | disabled        |  |
| EdgeIPS-Pro (cfg-edit snmp-trap-settings)#                                  |                  |                 |  |
| Command Line Description                                                    |                  | cription        |  |
| set name <new-name> Set the profile name of the SNMP trap.</new-name>       |                  | e SNMP trap.    |  |
| set enabled <true false=""  =""> Enable or disable the SNMP trap pro</true> |                  | P trap profile. |  |

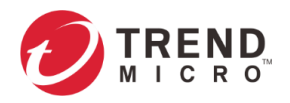

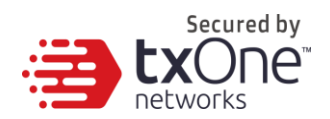

| set description <description></description>                                                                                                    | Set the description of the SNMP trap profile.                                                                                                    |  |  |
|----------------------------------------------------------------------------------------------------|----------------------------------------------------------------------------------------------------|--|--|
| set address <address></address>                                                                                                    | Set the server IP address.                                                                                                    |  |  |
| set port <port-number></port-number>                                                                                                    | Set the server port.                                                                                                    |  |  |
| set community                                                                                                    | Set the trap communty name.                                                                                                    |  |  |
| <community></community>                                                                                                    |                                                                                                    |  |  |
| set version v1                                                                                                    | Set the SNMP version to SNMPv1                                                                                                    |  |  |
| set version v2c                                                                                                    | Set the SNMP version to SNMPv2c, the message type                                                                                                    |  |  |
| <trap> <inform> <retry-< td=""><td>and the retry times:</td></retry-<></inform></trap>                                                                                                    | and the retry times:                                                                                                    |  |  |
| times>                                                                                                    | - Trap                                                                                                    |  |  |
|                                                                                                    | - InformRequest                                                                                                    |  |  |
| set event-notification                                                                                                    | Set the event notification to enable the below                                                                                                    |  |  |
| enabled [ <all cpu-usage-<="" td=""  =""><td>message(s).</td></all>                                                                                                    | message(s).                                                                                                    |  |  |
| high   memory-usage-high                                                                                                    |                                                                                                    |  |  |
| disk-usage-high   ip-address-                                                                                                    | <ul> <li>All of the messages</li> </ul>                                                                                                    |  |  |
| changed   link-up   link-down                                                                                                    | - High CPU Usage                                                                                                    |  |  |
| ha-heartbeat-failed>]                                                                                                    | - High Memory Usage                                                                                                    |  |  |
|                                                                                                    | - Log Storage is Low                                                                                                    |  |  |
|                                                                                                    | <ul> <li>Interface IP Address Changed</li> </ul>                                                                                                    |  |  |
|                                                                                                    | <ul> <li>Network Interface Link Up</li> </ul>                                                                                                    |  |  |
|                                                                                                    | <ul> <li>Network Interface Link Down</li> </ul>                                                                                                    |  |  |
|                                                                                                    | <ul> <li>High Availability heartbeat is failed</li> </ul>                                                                                                    |  |  |
|                                                                                                    | (Only EdgeIPS Pro supports this message                                                                                                    |  |  |
|                                                                                                    | option.)                                                                                                    |  |  |
|                                                                                                    |                                                                                                    |  |  |
| set event-notification<br>disabled [ <all cpu-usage-<br=""  ="">high   memory-usage-high  <br/>disk-usage-high   ip-address-<br/>changed   link-up   link-down<br/>  ha-heartbeat-failed&gt;]</all>                                                             | Set the event notification to disable the below message(s).         -       All of the messages         -       High CPU Usage         -       High Memory Usage         -       Log Storage is Low         -       Interface IP Address Changed         -       Network Interface Link Up         -       Network Interface Link Down         -       High Availability heartbeat is failed         (Only EdgeIPS Pro supports this message option)                                                                                                    |  |  |
| set event-notification<br>disabled [ <all cpu-usage-<br=""  ="">high   memory-usage-high  <br/>disk-usage-high   ip-address-<br/>changed   link-up   link-down<br/>  ha-heartbeat-failed&gt;]</all>                                                             | Set the event notification to disable the below<br>message(s).   - All of the messages - High CPU Usage - High Memory Usage - Log Storage is Low - Interface IP Address Changed - Network Interface Link Up - Network Interface Link Down - High Availability heartbeat is failed<br>(Only EdgeIPS Pro supports this message<br>option)                                                                                                    |  |  |
| set event-notification<br>disabled [ <all cpu-usage-<br=""  ="">high   memory-usage-high  <br/>disk-usage-high   ip-address-<br/>changed   link-up   link-down<br/>  ha-heartbeat-failed&gt;]</all>                                                             | Set the event notification to disable the below message(s).         -       All of the messages         -       High CPU Usage         -       High Memory Usage         -       Log Storage is Low         -       Interface IP Address Changed         -       Network Interface Link Up         -       Network Interface Link Down         -       High Availability heartbeat is failed         (Only EdgeIPS Pro supports this message option)       Determine                                                                                                    |  |  |
| set event-notification<br>disabled [ <all cpu-usage-<br=""  ="">high   memory-usage-high  <br/>disk-usage-high   ip-address-<br/>changed   link-up   link-down<br/>  ha-heartbeat-failed&gt;]<br/>preview<br/>done</all>                                        | Set the event notification to disable the below<br>message(s).         -       All of the messages         -       High CPU Usage         -       High Memory Usage         -       Log Storage is Low         -       Interface IP Address Changed         -       Network Interface Link Up         -       Network Interface Link Down         -       High Availability heartbeat is failed         (Only EdgeIPS Pro supports this message option)         List the preview settings.         Keep current settings (the configuration has not yet been saved)                                                                                                    |  |  |
| set event-notification<br>disabled [ <all cpu-usage-<br=""  ="">high   memory-usage-high  <br/>disk-usage-high   ip-address-<br/>changed   link-up   link-down<br/>  ha-heartbeat-failed&gt;]<br/>preview<br/>done</all>                                        | Set the event notification to disable the below<br>message(s).         -       All of the messages         -       High CPU Usage         -       High Memory Usage         -       Log Storage is Low         -       Interface IP Address Changed         -       Network Interface Link Up         -       Network Interface Link Down         -       High Availability heartbeat is failed<br>(Only EdgeIPS Pro supports this message<br>option)         List the preview settings.       Keep current settings (the configuration has not yet<br>been saved).         Beturn to the upper layer of the command lines                                                                                                    |  |  |
| set event-notification<br>disabled [ <all cpu-usage-<br=""  ="">high   memory-usage-high  <br/>disk-usage-high   ip-address-<br/>changed   link-up   link-down<br/>  ha-heartbeat-failed&gt;]<br/>preview<br/>done<br/>exit<br/>done force</all>                | Set the event notification to disable the below message(s).         -       All of the messages         -       High CPU Usage         -       High Memory Usage         -       Log Storage is Low         -       Interface IP Address Changed         -       Network Interface Link Up         -       Network Interface Link Down         -       High Availability heartbeat is failed         (Only EdgeIPS Pro supports this message option)       Option         List the preview settings.       Keep current settings (the configuration has not yet been saved).         Return to the upper layer of the command lines.       Keep current settings without displaying prompt for                                                                                                    |  |  |
| set event-notification<br>disabled [ <all cpu-usage-<br=""  ="">high   memory-usage-high  <br/>disk-usage-high   ip-address-<br/>changed   link-up   link-down<br/>  ha-heartbeat-failed&gt;]<br/>preview<br/>done<br/>exit<br/>done force</all>                | Set the event notification to disable the below<br>message(s).         -       All of the messages         -       High CPU Usage         -       High Memory Usage         -       Log Storage is Low         -       Interface IP Address Changed         -       Network Interface Link Up         -       Network Interface Link Down         -       High Availability heartbeat is failed         (Only EdgeIPS Pro supports this message option)       Option         List the preview settings.       Keep current settings (the configuration has not yet been saved).         Return to the upper layer of the command lines.       Keep current settings without displaying prompt for confirmation (the configuration has )                                                                                                    |  |  |
| set event-notification<br>disabled [ <all cpu-usage-<br=""  ="">high   memory-usage-high  <br/>disk-usage-high   ip-address-<br/>changed   link-up   link-down<br/>  ha-heartbeat-failed&gt;]<br/>preview<br/>done<br/>exit<br/>done force</all>                | Set the event notification to disable the below<br>message(s).         -       All of the messages         -       High CPU Usage         -       High Memory Usage         -       Log Storage is Low         -       Interface IP Address Changed         -       Network Interface Link Up         -       Network Interface Link Down         -       High Availability heartbeat is failed         (Only EdgeIPS Pro supports this message option)       Determine         List the preview settings.       Keep current settings (the configuration has not yet been saved).         Return to the upper layer of the command lines.       Keep current settings without displaying prompt for confirmation (the configuration has ) .         Note: This command supports only in EdgeFire 1.2       Determine                                                                                                    |  |  |
| set event-notification<br>disabled [ <all cpu-usage-<br=""  ="">high   memory-usage-high  <br/>disk-usage-high   ip-address-<br/>changed   link-up   link-down<br/>  ha-heartbeat-failed&gt;]<br/>preview<br/>done<br/>exit<br/>done force</all>                | Set the event notification to disable the below<br>message(s).         -       All of the messages         -       High CPU Usage         -       High Memory Usage         -       Log Storage is Low         -       Interface IP Address Changed         -       Network Interface Link Up         -       Network Interface Link Down         -       High Availability heartbeat is failed         (Only EdgeIPS Pro supports this message option)       Description         List the preview settings.       Keep current settings (the configuration has not yet been saved).         Return to the upper layer of the command lines.       Keep current settings without displaying prompt for confirmation (the configuration has ) .         Note: This command supports only in EdgeFire 1.2.       Return to the upper layer of the command lines                                                               |  |  |
| set event-notification<br>disabled [ <all cpu-usage-<br=""  ="">high   memory-usage-high  <br/>disk-usage-high   ip-address-<br/>changed   link-up   link-down<br/>  ha-heartbeat-failed&gt;]<br/>preview<br/>done<br/>exit<br/>done force<br/>exit force</all> | Set the event notification to disable the below<br>message(s).         -       All of the messages         -       High CPU Usage         -       High Memory Usage         -       Log Storage is Low         -       Interface IP Address Changed         -       Network Interface Link Up         -       Network Interface Link Down         -       High Availability heartbeat is failed<br>(Only EdgeIPS Pro supports this message<br>option)         List the preview settings.       Keep current settings (the configuration has not yet<br>been saved).         Return to the upper layer of the command lines.       Keep current settings without displaying prompt for<br>confirmation (the configuration has ) .         Note: This command supports only in EdgeFire 1.2.       Return to the upper layer of the command lines         without displaying prompt for confirmation       Setup confirmation |  |  |

- 5. Once you decide to save the configuration, input "save" and press enter.
- 6. Input "exit" and press enter to leave the current function settings.

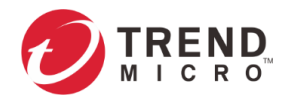

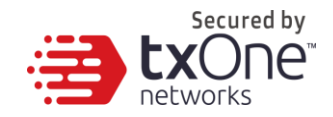

### **Viewing NTP Settings**

#### Procedure (For EdgeIPS / EdgeIPS Pro / EdgeFire)

- 1. Log on to the CLI management console.
- 2. Input the below commands.

EdgeIPS-Pro\$ enable

EdgeIPS-Pro# show ntp-server

3. The output displays the access control list below.

| EdgeIPS-Pro# | show ntp- | server |         |         |
|--------------|-----------|--------|---------|---------|
|              | Name:     |        | Status: | enabled |
| EdgeIPS-Pro# |           |        |         |         |

### **Configuring NTP Settings**

#### Procedure (For EdgeIPS / EdgeIPS Pro / EdgeFire)

- 1. Log on to the CLI management console.
- 2. Input the below commands.

EdgeIPS-Pro\$ enable

EdgeIPS-Pro# set configure

EdgeIPS-Pro(set configure)# edit ntp-server

3. The output displays the system information below. Now you are already in the editor mode. You can input the command lines to configure the ODC sync settings.

EdgeIPS(set configure)# edit ntp-server

Name: 10.24.7.45

Status: enabled

EdgeIPS(cfg-edit ntp-server)#

| Command Line                                                 | Description                                                                                                    |  |
|--------------------------------------------------------------|----------------------------------------------------------------------------------------------------|--|
| set enabled <true false=""  =""></true>                      | Enable or disable the NTP server settings.                                                                                                    |  |
|                                                              | Note: when the device is connected to ODC server, the NTP setting is not configurable.                                                             |  |
| set address <ip-address  <br="">domain-name&gt;</ip-address> | Edit the IP address or domain name of NTP server.                                                                                                  |  |
| preview                                                      | List the preview settings.                                                                                                    |  |
| save                                                         | Save current settings.                                                                                                    |  |
| exit                                                         | Return to the upper layer of the command lines.                                                                                                    |  |
| save force                                                   | Save current settings without displaying prompt for confirmation.<br>Note: This command supports only in EdgeFire 1.2.                             |  |
| exit force                                                   | Return to the upper layer of the command lines<br>without displaying prompt for confirmation.<br>Note: This command supports only in EdgeFire 1.2. |  |

- 4. Once you decide to save the configuration, input "save" and press enter.
- 5. Input "exit" and press enter to leave the current function settings.

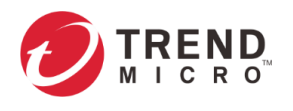

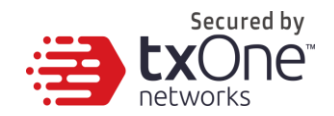

**Note:** ODC system synchronizes the system time with its managed instances.

### Viewing Time Zone Settings

#### Procedure (For EdgeIPS / EdgeIPS Pro / EdgeFire)

- 1. Log on to the CLI management console.
- 2. Input the below commands.

EdgeIPS-Pro\$ enable EdgeIPS-Pro# show timezone

- 3. The output displays the access control list below. EdgeIPS-Pro# show timezone name: (GMT+08:00) Asia/Taipei timeZoneID: Asia/Taipei offset: 28800

### **Configuring Time Zone Settings**

EdgeIPS-Pro#

#### Procedure (For EdgeIPS / EdgeIPS Pro / EdgeFire)

- 1. Log on to the CLI management console.
- 2. Input the below commands.

EdgeIPS-Pro\$ enable

EdgeIPS-Pro# set configure

EdgeIPS-Pro(set configure)# edit timezone

3. The output displays the system information below. Now you are already in the editor mode. You can input the command lines to configure the ODC sync settings.

#### EdgeIPS(set configure)# edit timezone

name: (GMT+08:00) Asia/Taipei timeZoneID: Asia/Taipei offset: 28800

#### EdgeIPS(cfg-edit ntp-server)#

| Command Line                 | Description                                         |  |
|------------------------------|-----------------------------------------------------|--|
| set zone <zone-id></zone-id> | Set the time zone.                                  |  |
| preview                      | List the preview settings.                          |  |
| save                         | Save current settings.                              |  |
| exit                         | Return to the upper layer of the command lines.     |  |
| save force                   | Save current settings without displaying prompt for |  |
|                              | confirmation.                                       |  |
|                              | Note: This command supports only in EdgeFire 1.2.   |  |
| exit force                   | Return to the upper layer of the command lines      |  |
|                              | without displaying prompt for confirmation.         |  |
|                              | Note: This command supports only in EdgeFire 1.2.   |  |

4. Once you decide to save the configuration, input "save" and press enter.

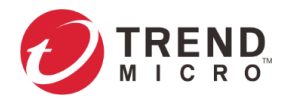

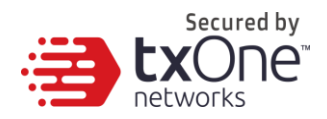

5. Input "exit" and press enter to leave the current function settings.

### **Configuring System Time Settings**

#### Procedure (For EdgeIPS / EdgeIPS Pro / EdgeFire)

- 1. Log on to the CLI management console.
- 2. Input the below commands.

#### EdgeIPS-Pro\$ enable

3. You can input the command line to configure the ODC sync settings.

| Command Line                                                                                         | Description                                                                                                    |  |  |
|----------------------------------------------------------------------------------------------------|----------------------------------------------------------------------------------------------------|--|--|
| set system time <yyyy-mm-< td=""><td colspan="3">Set the system time in UTC format.</td></yyyy-mm-<> | Set the system time in UTC format.                                                                                                    |  |  |
| DDTHH:mm:ssZ>                                                                                        | • YYYY - year                                                                                                    |  |  |
|                                                                                                    | <ul> <li>MM - month number (2-digit)</li> </ul>                                                                                                |  |  |
|                                                                                                    | <ul> <li>DD - day of month (2-digit)</li> </ul>                                                                                                |  |  |
|                                                                                                    | HH - hours (2-digit, 24-hour format)                                                                                                    |  |  |
|                                                                                                    | <ul> <li>mm - minutes (2-digit)</li> </ul>                                                                                                    |  |  |
|                                                                                                    | <ul> <li>ss - seconds (2-digit)</li> </ul>                                                                                                    |  |  |
|                                                                                                    | <ul> <li>Z - UTC offset (1-digit)</li> </ul>                                                                                                   |  |  |
|                                                                                                    | For example, set the system time to 2021-10-<br>17T12:19:438 and the system time will display in the<br>format of "2021-10-17T12:19:43+08:00". |  |  |

4. Input "exit" and press enter to leave the current function settings.

### Syncing NTP Time Settings

#### Procedure (For EdgeIPS / EdgeIPS Pro / EdgeFire)

- 1. Log on to the CLI management console.
- 2. Input the below commands.

EdgeIPS-Pro\$ enable

3. You can input the command line to configure the ODC sync settings.

| Command Line    | Description                  |
|-----------------|------------------------------|
| sync ntp-server | Sync up with the NTP server. |

4. Input "exit" and press enter to leave the current function settings.

#### System Reboot

#### Procedure (For EdgeIPS / EdgeIPS Pro / EdgeFire)

- 1. Log on to the CLI management console.
- 2. Input the below commands.

#### EdgeIPS-Pro\$ enable

3. You can input the command line to configure the ODC sync settings.

|       | Command Line | Description       |  |
|-------|--------------|-------------------|--|
| reboo | t            | Reboot the device |  |

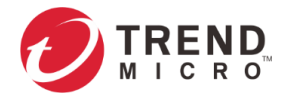

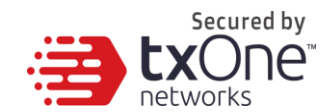

4. After input "reboot" and press enter. The system will display the prompt for confirmation.

**EdgeIPS-Pro\$** reboot Are you sure you want to reboot?: yes/no

5. Input "yes" and press enter. The device will reboot automatically.

### **System Power Off**

#### Procedure (For EdgeIPS / EdgeIPS Pro / EdgeFire)

- 1. Log on to the CLI management console.
- 2. Input the below commands.

EdgeIPS-Pro\$ enable

3. You can input the command line to configure the ODC sync settings.

| Command Line | Description          |
|--------------|----------------------|
| power off    | Power off the device |

4. After input "power off" and press enter. The system will display the prompt for confirmation.

| EdgeIPS-Pro\$ power off                           |  |
|---------------------------------------------------|--|
| Are you sure you want to poweroff device?: yes/no |  |

5. Input "yes" and press enter. The device will be powered off automatically.

### Viewing Device Firmware Information

#### Procedure (For EdgeIPS / EdgeIPS Pro / EdgeFire)

- 1. Log on to the CLI management console.
- 2. Input the below commands.

#### EdgeIPS-Pro\$ enable

3. You can input the command line to view the firmware partition settings.

| Command Line   | Description                                 |
|----------------|---------------------------------------------|
| show partition | Display the partition firmware information. |

4. After inputting "show partition" and pressing enter, the system will display the firmware partition information.

| EdgeIPS-Pro\$ show partition |                                                                                                    |  |
|------------------------------|----------------------------------------------------------------------------------------------------|--|
|                              | partition name: boot1 status: running<br>firmware version: IPSP_T01_1.2.10<br>firmware build time: 2021-09-10T18:02:47+08:00 |  |
|                              | partition name: boot2 status: standby<br>firmware version: IPSP_T01_1.1.15<br>firmware build time: 2021-04-06T11:00:40+08:00 |  |
| EdgeIPS-Pro\$                |                                                                                                    |  |

**Note:** Once the device is powered off, hardware bypass will start to operate. To power on the device, user needs to unplug and plug in the terminal block or the power adapter again.

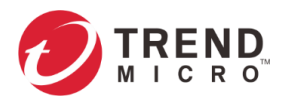

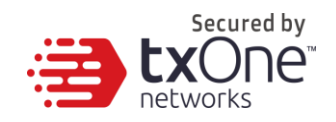

**Note:** Edge series can have up to two versions of firmware installed. Each firmware is installed in its own individual partition. At any given point of time, one partition is in the [Running] status that indicates the currently running and active firmware. The other partition will be in the [Standby] status that indicates an alternative or standby firmware.

### **Switching Firmware Partition**

To switch firmware partition from the [Standby] partition to the [Running] partition, a user may need to boot the [Standby] partition and load the firmware from there.

#### Procedure (For EdgeIPS / EdgeIPS Pro / EdgeFire)

- 1. Log on to the CLI management console.
- 2. Input the below commands.

#### EdgeIPS-Pro\$ enable

3. You can input the command line to view the firmware partition settings.

| Command Line     | Description                                 |
|------------------|---------------------------------------------|
| switch partition | Display the partition firmware information. |

4. After inputting "show partition" and pressing enter, the system will display the firmware partition information.

## **EdgeIPS-Pro\$** switch partition This operation will switch to standby partition after reboot! Are you sure you want to switch partition?: yes/no exit

5. Input "yes" and press enter. The device will reboot the [standby] partition automatically.